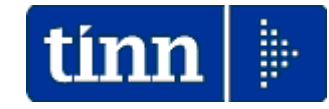

### Guida Operativa

#### ai

# Conguagli di fine anno 2019

### Data rilascio: NOVEMBRE 2019

Lo scopo che si prefigge questa guida è quello di elencare una serie di azioni utili allo sviluppo controllato dei Conguagli di fine anno 2019 da attuare nella mensilità del mese di Dicembre 2019.

A tal proposito di seguito abbiamo predisposto una descrizione delle funzioni/operazioni inerenti.

| 🖐 Attenzione !!:                                                                                          |                                                                                                    |  |  |
|----------------------------------------------------------------------------------------------------|----------------------------------------------------------------------------------------------------|--|--|
| ARGOMENTO                                                                                                 | <b>OPERAZIONI OBBLIGATORIE !!</b>                                                                                                    |  |  |
| Aggiornamento<br>e Controllo<br>Aliquote e/o<br>scaglioni delle<br>Addizionali<br>Comunali<br>+ Regionali | Le aliquote e gli scaglioni delle addizionali<br>comunali e regionali messi a disposizione sul sito<br>istituzionale del Ministero delle Finanze, non<br>sempre consentono una automatica acquisizione<br>di tutti i parametri inseriti nei provvedimenti<br>comunicati al MEF da parte degli Enti interessati.<br>Pertanto si rende obbligatoria la funzione di<br>controllo delle aliquote !!. |  |  |
| Azione                                                                                                    | Sintesi Funzioni da utilizzare descritte nell'apposita GUIDA !!                                                                                                    |  |  |
| Menù Anagrafica<br>Stampe - Dipendenti:<br>Dipendenti per<br>Comune di<br>Residenza/Nascita               | <ul> <li>In questa funzione sono presenti due utili selezioni:</li> <li>Elenco Comuni con dipendenti: con questa funzione è possibile avere un elenco<br/>dei vari Comuni movimentati dalle Anagrafiche Dipendenti con relativa aliquota di<br/>addizionale da poter controllare.</li> </ul>                                                                                                    |  |  |
| Tabella: COMUNI                                                                                           | Controllare che nella tabella "Comuni" siano state correttamente indicate tutte le % e/o scaglioni delle addizionali comunali come da aggiornamento.                                                                                                    |  |  |
|                                                                                                    | Il Ministero dell'Economia e delle Finanze, nel suo sito all'indirizzo <u>www.finanze.it</u> ha messo già da tempo a disposizione una funzione di ricerca e consultazione delle addizionali comunali deliberate e vigenti per ogni comune.                                                                                                    |  |  |
| Tabella: REGIONI                                                                                          | Controllare che nella tabella "Regioni" siano state correttamente indicate tutte le % e/o scaglioni delle addizionali regionali come da aggiornamento.                                                                                                    |  |  |
|                                                                                                    | Il Ministero dell'Economia e delle Finanze, nel suo sito all'indirizzo <u>www.finanze.it</u> ha messo già da tempo a disposizione una funzione di ricerca e consultazione delle addizionali regionali deliberate e vigenti per ogni Regione.                                                                                                    |  |  |

### Elenco delle Azioni

| Azione                                                                                                    | Descrizione                                                                                                    |  |
|----------------------------------------------------------------------------------------------------|----------------------------------------------------------------------------------------------------|--|
| Aggiornamento/Controllo<br>Addizionali Comunali<br>+ Regionali                                                                                         | <ul> <li>Controllare di aver eseguito la funzione di Aggiornamento delle Addizionali<br/>Comunali + Addizionali Regionali come descritto nell'apposita:</li> <li>Guida Aggiornamento Addizionali</li> </ul>                                                                                                    |  |
| Archiviazioni Mensili                                                                                                    | <ul> <li>Nel caso che non siano state eseguite le Funzioni di "Archiviazione del<br/>Mese" provvedere (come segnalato anche a video dai vari programmi)<br/><u>tassativamente</u> alla loro esecuzione.</li> </ul>                                                                                                    |  |
| Tabella: Scaglioni IRPEF                                                                                                    | <ul> <li>Controllare che i dati presenti su questa tabella siano quelli correnti di<br/>legge, senza eventuali aggiustamenti manuali adottati nel corso dell'anno.<br/>(Esempio: modifica degli scaglioni Irpef)</li> </ul>                                                                                                    |  |
| Menù Anagrafica:<br>• Imponibili                                                                                                    | Controllare che il massimale annuale per l'applicazione della maggiorazion<br>. dell' dell'INPDAP <b>1%</b> sia <b>47.143,00</b> come da Circolare INPS n. 6 del 25<br>01-2019. (3.929,00 Mensile)                                                                                                    |  |
|                                                                                                    | <ul> <li>Controllare che il massimale INPS sia 102.543,00 Euro, come da Circolare<br/>INPS n. 06 del 25-01-2019</li> </ul>                                                                                                    |  |
| Voci di Cedolino                                                                                                    | Controllare i corretti rilanci/assoggettamenti delle voci che formano la XIII                                                                                                    |  |
| <ul> <li>Anagrafica Dipendenti</li> <li>"Comune Gennaio"</li> <li>Configurazione Fiscale</li> <li>Rateizzazione delle<br/>addizionali IRPEF</li> </ul> | <ul> <li>La normativa vigente mantiene l'unificazione della data di riferimento per i calcolo delle addizionali Regionali e Comunali fissandola al &lt;&lt;1° Gennaio dell'anno cui si riferisce l'addizionale stessa&gt;&gt;</li> <li>Controllare i campi nel bottone "Conf.Fiscale" (Maggiore aliquota, Calcola detrazioni su reddito presunto, applica anche su conguaglioecc). Inoltre controllare che siano state correttamente assegnate il numero di rate per la rateizzazione delle addizionali.</li> <li>Se questo non fosse stato fatto, oltre l'intervento manuale, si può utilizzare la funzione "Assegnazione rateizzazioni addizionali" prestando attenzione nell'esclusione di eventuali categorie di dipendenti con forzature di calcolo addizionali come Amministratori i SLL Consigliari acc.</li> </ul> |  |
| Controllo Conguaglio<br>Credito art. 1 DL 66/2014                                                                                                    | Trattare eventuali richieste di segnalazione di "altri redditi" da parte del dipendente inserendo il valore nel bottone "Configurazione Fiscale".<br>Eseguire la stampa di controllo Conguaglio Credito art.1 DL 66/2014 per evidenziare eventuali situazioni particolari.                                                                                                    |  |
| Visualizzazione<br>Configurazione Fiscale                                                                                                    | Questa funzione consente di evidenziare tutti i campi più significativi di ogni dipendente relativamente alla Configurazione Fiscale.                                                                                                    |  |
| Controllo Posizioni<br>Organizzative ed<br>eventuale aggiornamento                                                                                     | Con questa funzione è possibile controllare e/o correggere la formazione della quota di XIII per le voci relative alle "Posizioni Organizzative" soprattutto se nel corso dell'anno sono stati modificati gli importi dei relativi compensi.                                                                                                    |  |
| Controllo Ratei di XIII <><br>gg periodo lavoro                                                                                                    | Questa funzione evidenzia tutti quei soggetti che presentano, nei progressivi fino all'ultima mensilità archiviata, un valore diverso di gg XIII rispetto a quello teorico riferito al periodo di lavoro. La funzione può essere utilizzata ad ogni chiusura di mensilità ma è soprattutto consigliata a fine novembre.                                                                                                    |  |
| Controllo giorni detrazioni<br><> gg periodo lavoro                                                                                                    | Questa funzione evidenzia tutti quei soggetti che presentano, nei progressivi fino all'ultima mensilità archiviata, un valore diverso di gg Detraz. rispetto a quello teorico riferito al periodo di lavoro. La funzione può essere utilizzata ad ogni chiusura di mensilità ma è soprattutto consigliata a fine novembre.                                                                                                    |  |
| <ul> <li>Anagrafica Dipendenti:</li> <li>Detrazioni Carichi di<br/>famiglia</li> <li>Stampa situazione</li> </ul>                                      | <ul> <li>Controllare la corretta indicazione dei familiari per il calcolo delle detrazioni,<br/>attivando la funzione Detrazioni Carichi di famiglia</li> <li>Controllare corrispondenza mese di fine carico con la data cessazione.</li> </ul>                                                                                                    |  |
| <ul> <li>Menù Elaborazioni Annuali</li> <li>Addizionali Irpef:</li> <li>Stampa Domanda<br/>Detrazioni</li> </ul>                                       | La domanda per il riconoscimento delle Detrazioni per Carichi di Famiglia,<br>anche per quest'anno, deve essere obbligatoriamente presentata da parte del<br>sostituito, SOLO nel caso che si siano verificate delle variazioni rispetto alla<br>domanda precedentemente presentata.                                                                                                    |  |

| Azione                                                                                                    | Descrizione                                                                                                    |  |  |  |
|----------------------------------------------------------------------------------------------------|----------------------------------------------------------------------------------------------------|--|--|--|
| <ul> <li>Menù Elaborazioni Annuali</li> <li>Addizionali Irpef:</li> <li>Situazione Addizionali<br/>Rateizzate</li> </ul>  | Questa funzione evidenzia tutti quei dipendenti con Addizionali non interamente<br>versate.<br>In questo modo sarà possibile, nel cedolino di Dicembre, agire di conseguenza<br>per il versamento a saldo delle addizionali dovute o comunque, in caso di<br>incapienza, eseguire le comunicazioni del caso agli interessati.                                                                                                    |  |  |  |
| <ul> <li>Menù Elaborazioni Annuali</li> <li>Gestione Risultanze 730:</li> <li>Stampa Situazioni non<br/>chiuse</li> </ul> | <ul> <li>Questa funzione evidenzia tutti quei dipendenti con situazioni 730 non "chiuse".</li> <li>In questo modo sarà possibile, nel cedolino di Dicembre, agire di conseguenza<br/>per il versamento di quanto dovuto o comunque, in caso di incapienza,<br/>eseguire le comunicazioni del caso agli interessati.</li> </ul>                                                                                                    |  |  |  |
| Conguagli previdenziali                                                                                                   | Verificare i conguagli previdenziali per i dipendenti Comandati.                                                                                                    |  |  |  |
| Controlli Generici                                                                                                    | <ul> <li>Se l'elaborazione della XIII deve essere inclusa nella mensilità di dicembre, verificare che nella "Tabella di Configurazione sia presente l'indicazione 12.0 e nella "Tabella Mensilità Stipendiali", periodo 12.0 Dicembre, sia stato attivato l'indicatore "Calc.Ratei XIII".</li> <li>Controllare visivamente ogni cedolino e a campione su alcuni rieseguire i calcoli relativi al conguaglio, prestando attenzione anche al numero di ratei XIII o alle specifiche voci di XIII da generare !!.</li> <li>(Esempio: XIII della Posizione Organizzativa)</li> <li>Nota bene: nel calcolo della XIII entrano in gioco anche le disposizioni come da paragrafo 1.2 della Circolare INPS n° 40 del 23-02-2016</li> </ul> |  |  |  |
| Credito Detrazione per<br>Famiglie Numerose                                                                               | Conferma modalità di eventuale erogazione diretta della quota di "Credito per<br>famiglie Numerose" che non ha trovato capienza nelle operazioni di conguaglio<br>per effetto dell'applicazione delle "altre detrazioni".                                                                                                    |  |  |  |

| Funzioni | Gestione XIII                                                                                                    |  |  |  |
|----------|----------------------------------------------------------------------------------------------------|--|--|--|
| XIII     | Nel caso che la XIII mensilità venga erogata con mensilità separata rispetto alla mensilità 12.0 di Dicembre utilizzare obbligatoriamente la mensilità 12.5 e seguire le indicazioni di seguito descritte !!. |  |  |  |

# **DETTAGLIO** delle Azioni

### **OPERAZIONE OBBLIGATORIA !!**

### Aggiornamento e Controllo Addizionali Comunali + Regionali

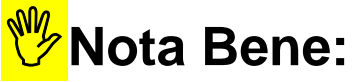

Controllare di aver eseguito le funzioni di:

### > Aggiornamento e Controllo delle Addizionali

come descritto nell'apposita guida !!!

### Archiviazioni Mensili

Questa funzione è presente nel menù:

• Elaborazioni Mensili

Con la dicitura :

#### > Archiviazione Mensile

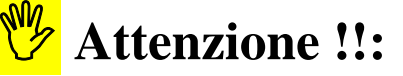

Prima di eseguire il calcolo cedolini nel mese di dicembre, con relativo conguaglio, accertarsi che non vengano presentate finestre di dialogo con messaggi di attenzione come qui riportato !!

| ATTENZIONE!                                                                                   |
|-----------------------------------------------------------------------------------------------|
| NON SONO STATE ESEGUITE<br>LE CHIUSURE DEI SEGUENTI MESI:<br>9.6 TRATTAMENTO DI FINE SERVIZIO |
| (OK] Annulla                                                                                  |

Nel caso che non siano state eseguite le Funzioni di "Archiviazione del Mese" per alcune mensilità, provvedere <u>tassativamente</u> alla loro esecuzione !!.

| 🛎 Archiviazione Mensile |                  |                  |        |  |
|-------------------------|------------------|------------------|--------|--|
| 1 COMUNE DI PROVA       |                  |                  |        |  |
|                         | Limiti inferiori | Limiti superiori |        |  |
| Codice Dipendente       | 0                | 99999            |        |  |
| Mese in elaborazione    | 11 0 🔷 NOVEMBRE  | 2019             |        |  |
|                         |                  |                  |        |  |
| Aggiornamento di:       |                  |                  |        |  |
|                         |                  | 🦯 🧏 Avvio        | 📔 Esci |  |

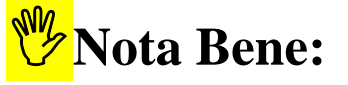

Se la XIII è stata elaborata con la mensilità 12.5 eseguire comunque l'archiviazione della 12.5 prima di elaborare la mensilità 12.0 Dicembre.

### **Scaglioni IRPEF**

#### Questa funzione è presente nel menù:

• Tabelle Generali

Con la dicitura :

#### > Tabella Scaglioni IRPEF

| 🚥 Tabella scaglioni IRPEF |            |                        |             |                   |             |          |
|---------------------------|------------|------------------------|-------------|-------------------|-------------|----------|
|                           | <b>F H</b> | 🕨 💸 🛷 🖉                | ା ନା ନ      | 2 💊               | 🚺 Esc       | i 📖      |
| Anno                      | Anno 2019  |                        |             |                   |             |          |
| Descrizione               | S          | caglione mensile       |             | Scaglione annuale | Percentuale | ~        |
| Þ                         | 23%        |                        | 1250,00     | 15000,00          | 23,00       |          |
|                           | 27%        |                        | 1083,33     | 13000,00          | 27,00       |          |
|                           | 38%        |                        | 2250,00     | 27000,00          | 38,00       |          |
|                           | 41%        |                        | 1666,67     | 20000,00          | 41,00       |          |
|                           | 43%        | 9                      | 99999999,00 | 99999999,00       | 43,00       |          |
|                           |            |                        |             |                   |             |          |
| Numero EO                 | Ealita     |                        | 1           | 50                | Am          | aulla E7 |
| Nuovo F8                  | Edita      | F5 <u>L</u> ancella F6 | Aggiorna    | F3                | An          | iulia F7 |

Controllare che i dati presenti su questa tabella siano quelli correnti di legge, senza eventuali aggiustamenti manuali adottati nel corso dell'anno.

(Esempio: modifica degli scaglioni Irpef...)

### Imponibili

Questa funzione è presente nel menù:

• Anagrafica

Con la dicitura :

#### > Imponibili

Controllare che il massimale per l'applicazione della maggiorazione . dell'INPDAP 1% sia 47.143,00 come da Circolare INPS n. 6 del 25-01-2019.

| 🚥 Gestione imponibili                                                                                                    |  |  |  |
|----------------------------------------------------------------------------------------------------|--|--|--|
|                                                                                                    |  |  |  |
| Anno 2019<br>Codice 4 Ecced CPDEL 1%<br>Qualifica per imponibile 0 7 T.IND INADEL                                                                                                    |  |  |  |
| Pagina 1 Pagina 2 SIDPE+controllo SPESA   Piano dei Conti                                                                                                    |  |  |  |
| Dipendente         1^ fascia         2^ fascia         3^ fascia         Ente           Percentuali         0,000         1,000         0,000         0,000         0,000         0,000                                                                                                    |  |  |  |
| Mensile         Annuale         Mensile         Annuale           Minimale         0.00         0.00         Minimale         0.00         0.00           Massimale 1         999.999.999.00         47.143.00         Massimale 1         999.999.999.00         47.143.00           Massimale 2         999.999.999.00         999.999.999.00         999.999.999.00         999.999.999.00 |  |  |  |
| Progressivo di ordinamento nella stampa trasferimento in finanziaria 904                                                                                                    |  |  |  |
| Creditore da indicare nel trasferimento in finanziaria       90251       ?       INPDAP (CPDEL) - F24 EP         Debitore da indicare nel trasferimento in finanziaria       4043       ?       PERSONALE DIPENDENTE                                                                                                    |  |  |  |
| Part. di giro 1^f. Part. di giro 2^f. Part. di gi <u>r</u> o 3^f. Capitoli <u>1</u> ^f. Capitoli <u>2</u> ^f. Capitoli <u>3</u> ^f. <u>D</u> etermine                                                                                                    |  |  |  |
| Nuovo F8 Edita F5 Cancella F6 Aggiorna F9 Attiva anni precedenti C Annulla F7                                                                                                    |  |  |  |

| Nota Bene:                |    |
|---------------------------|----|
| Il controllo deve esser   | e  |
| eseguito su tutti gl      | li |
| imponibili interessati !! |    |
|                           |    |

| Gestione imponibili                                                                                                    | - • -                                                                                                    |  |  |
|----------------------------------------------------------------------------------------------------|----------------------------------------------------------------------------------------------------|--|--|
|                                                                                                    | 📕 Esci                                                                                                    |  |  |
| Anno     2019       Codice     4       Qualifica per imponibile     3       ?     ISCRITTI dal 96 o SISTEM.CONTR                                                                                                    | <u>`</u> `                                                                                                    |  |  |
| Pagina 1 Pagina 2 SIOPE+controllo SPESA Piano dei Conti                                                                                                    |                                                                                                    |  |  |
| Dipendente         1^ fascia         2^ fascia         3^ fascia         Ente           Percentuali         0,000         1,000         0,000         0,000         0,000         0,000         0,000         0,000         0,000         0,000         0,000         0,000         0,000         0,000         0,000         0,000         0,000         0,000         0,000         0,000         0,000         0,000         0,000         0,000         0,000         0,000         0,000         0,000         0,000         0,000         0,000         0,000         0,000         0,000         0,000         0,000         0,000         0,000         0,000         0,000         0,000         0,000         0,000         0,000         0,000         0,000         0,000         0,000         0,000         0,000         0,000         0,000         0,000         0,000         0,000         0,000         0,000         0,000         0,000         0,000         0,000         0,000         0,000         0,000         0,000         0,000         0,000         0,000         0,000         0,000         0,000         0,000         0,000         0,000         0,000         0,000         0,000         0,000         0,000         0,000         0,00 | 1^ fascia         2^ fascia         3^ fascia           0,000         0,000         0,000                                                            |  |  |
| Mensile         Annuale           Minimale         0,00         0,00           Massimale 1         999.999.999,00         47.143,00           Massimale 2         999.999.999,00         102.543,00                                                                                                    | Mensile         Annuale           0,00         0,00           999.999.999,00         47.143,00           2         999.999.999,00         102.543,00 |  |  |
| Progressivo di ordinamento nella stampa trasferimento in finanziaria 904 Creditore da indicare nel trasferimento in finanziaria 0 2                                                                                                    |                                                                                                    |  |  |
| Debitore da indicare nel trasferimento in finanziaria 0 2                                                                                                    |                                                                                                    |  |  |
| Part. di giro 1^ f. Part. di giro 2^ f. Part. di giro 3^ f. Capitoli <u>1</u> ^ f. Capitoli <u>2</u> ^ f. Capitoli <u>3</u> ^ f. <u>D</u> etermine                                                                                                    |                                                                                                    |  |  |
| Nuovo F8 Edita F5 Cancella F6 Aggiorna F9 Attiva                                                                                                    | anni precedenti 🔲 🛛 🔤 A <u>n</u> nulla F7                                                                                                    |  |  |

Eccedenza CPS – Cassa Pensioni Sanitari - esempio Codici: 6.20, 6.21, 6.22, 6.23, 6.24, ecc.. Eccedenza CPI – Cassa Pensioni Insegnanti - esempio Codici: 8.30, 8.31, 8.32, 8.33, 8.34, ecc..

### Imponibili

| 🚥 Gestione imponibili                                                                                                    |  |  |  |
|----------------------------------------------------------------------------------------------------|--|--|--|
|                                                                                                    |  |  |  |
| Anno 2019                                                                                                    |  |  |  |
| Codice 2 FONDO CREDITO                                                                                                    |  |  |  |
| Qualifica per imponibile 96 🕐 ISCRITTI DAL 96 o SISTEM.CONTR                                                                                                    |  |  |  |
| Pagina 1 Pagina 2 SIOPE+controllo SPESA Piano dei Conti                                                                                                    |  |  |  |
| Dipendente         1^ fascia         2^ fascia         3^ fascia         Ente           Percentuali         0,350         0,000         0,000         0,000         0,000         0,000         0,000                                                                                                    |  |  |  |
| Mensile         Annuale         Mensile         Annuale           Minimale         0,00         0,00         Minimale         0,00         0,00           Massimale 1         999.999.999,00         102.543,00         Massimale 1         999.999.999,00         102.543,00           Massimale 2         999.999.999,000         999.999.999,000         999.999.999,000         999.999.999,000 |  |  |  |
| Progressivo di ordinamento nella stampa trasferimento in finanziaria 902<br>Creditore da indicare nel trasferimento in finanziaria 90201 ? INPDAP (FONDO PR. E CR.)-F24EP<br>Debitore da indicare nel trasferimento in finanziaria 4043 ? PERSONALE DIPENDENTE                                                                                                    |  |  |  |
| Part. di giro 1^ f. Part. di giro 2^ f. Part. di giro 3^ f. Capitoli <u>1</u> ^ f. Capitoli <u>2</u> ^ f. Capitoli <u>3</u> ^ f. <u>D</u> etermine                                                                                                    |  |  |  |
| Nuovo F8 Edita F5 Cancella F6 Aggiorna F9 Attiva anni precedenti 🗖 Annulla F7                                                                                                    |  |  |  |

Il controllo del massimale deve essere eseguito anche per gli imponibili con codice 2 Fondo Credito.

Imponibili

Controllare che il massimale INPS sia 102.543,00 Euro, come da Circolare INPS n. 6 del 25-01-2019

| 🚥 Gestione imponibili                                                                                                    |                                                                          |                                                                                            |  |  |  |
|----------------------------------------------------------------------------------------------------|--------------------------------------------------------------------------|--------------------------------------------------------------------------------------------|--|--|--|
| I 4 4 F F F 🗱 🐼                                                                                                    | Ø Ø P <u>Q</u> V                                                         | 📕 Esci                                                                                     |  |  |  |
| Anno 2019                                                                                                    |                                                                          | 8                                                                                          |  |  |  |
| Qualifica per imponibile 81 2 Co.C                                                                                                    | 5 CO.CO.CO<br>Co.Co. SENZA ALTRA CASSA                                   |                                                                                            |  |  |  |
| Pagina 1 Pagina 2 SIOPE+controllo SF                                                                                                    | PESA Piano dei Conti                                                     |                                                                                            |  |  |  |
| Dipendente         1^ fascia         2^ fascia           Percentuali         11,410         0,                                                     | a 3^ fascia<br>.000 0,000                                                | 1^ fascia         2^ fascia         3^ fascia           22,820         0,000         0,000 |  |  |  |
| Mensile<br>Minimale 0,00                                                                                                    | Annuale<br>0,00 Minimale                                                 | Mensile Annuale<br>0,00 0,00                                                               |  |  |  |
| Massimale 2 999.999.999,00                                                                                                    | 999.999.999,00 Massimale 2                                               | 999.999.999.00 999.999.999.00                                                              |  |  |  |
| Progressivo di ordinamento nella star                                                                                                    | Progressivo di ordinamento nella stampa trasferimento in finanziaria 913 |                                                                                            |  |  |  |
| Creditore da indicare nel trasferimento in finanziaria 90611 ? INPS (COCOCO) F24 EP                                                                |                                                                          |                                                                                            |  |  |  |
|                                                                                                    |                                                                          |                                                                                            |  |  |  |
| Part. di giro 1^ f. Part. di giro 2^ f. Part. di giro 3^ f. Capitoli <u>1</u> ^ f. Capitoli <u>2</u> ^ f. Capitoli <u>3</u> ^ f. <u>D</u> etermine |                                                                          |                                                                                            |  |  |  |
| Nuovo F8 <u>E</u> dita F5 <u>C</u> ancell                                                                                                    | a F6 Aggiorna F9 Attiva                                                  | anni precedenti 🔲 🛛 🕅 A <u>n</u> nulla F7                                                  |  |  |  |

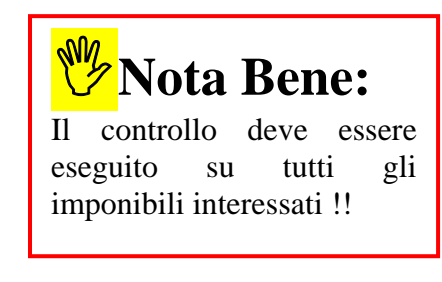

Qualifica per imponibile **82**: Co.Co.Co. CON ALTRA CASSA Qualifica per imponibile **83**: Co.Co.Co. PENSIONATO

### Voci di Cedolino – "Voci XIII"

Questa funzione è presente nel menù:

- Anagrafica
  - Stampe

Voci di ceolino

#### Con la dicitura : Stampa voci con XIII

#### o Azioni richieste

✓ Controllare i corretti rilanci/assoggettamenti delle voci che formano la XIII

| 🚥 Stampa di contro | ollo delle voci che formano XIII (solo le voci utilizzate nell'anno) |                                          |
|--------------------|----------------------------------------------------------------------|------------------------------------------|
|                    | ≜≞                                                                   | itampa 👖 Esci                            |
| Ente 1             |                                                                      |                                          |
|                    |                                                                      |                                          |
|                    |                                                                      |                                          |
|                    |                                                                      |                                          |
|                    | Anno 2019                                                            |                                          |
|                    |                                                                      |                                          |
|                    |                                                                      |                                          |
|                    |                                                                      |                                          |
|                    |                                                                      |                                          |
|                    |                                                                      |                                          |
|                    |                                                                      |                                          |
|                    |                                                                      |                                          |
|                    |                                                                      |                                          |
|                    | ſ                                                                    | <ul> <li>Anteprima di stampaj</li> </ul> |

|        |                                          |          |         |                              |           |      |                 |            | Pag.   | 1     |
|--------|------------------------------------------|----------|---------|------------------------------|-----------|------|-----------------|------------|--------|-------|
|        |                                          | ST       | AMPA    | VOCI CHE FORMANO XIII        | 2019      |      |                 |            |        |       |
| Codice | e descrizione voce di base               | Tipo voc | e Codic | e e descrizione voce di XIII | Tipo voce | Voce | e descrizione X | III autom. | Stesso | assog |
| 2      | RETRIBUZIONE TABELLARE                   | Bilancio | 0       |                              |           | 2001 | XIII^ MENSILITA | Bilancio   |        |       |
| 9      | INDENNITA' VACANZA CONTRATTUALE          | Bilancio | 0       |                              |           | 2001 | XIII^ MENSILITA | Bilancio   |        |       |
| 12     | INCREMENTO × POSIZ. ECONOMICA FONDO      | Fondo    | 2012    | XIII PEO FONDO               | Fondo     |      |                 |            | s      |       |
| 21     | RIA                                      | Bilancio | 0       |                              |           | 2001 | XIII^ MENSILITA | Bilancio   |        |       |
| 72     | RETR.POSIZIONE Art.11 Cat.D-NO INADEL    | Fondo    | 2072    | XIII RETR.POS. FUNZIONARI    | Fondo     |      |                 |            | s      |       |
| 74     | ALTRI A SSEGNI EX PROVINCIA              | Fondo    | 2072    | XIII RETR.POS. FUNZIONARI    | Fondo     |      |                 |            | s      |       |
| 161    | AD PERSONAM art.29CCNL22/01/04           | Bilancio | 0       |                              |           | 2001 | XIII^ MENSILITA | Bilancio   |        |       |
| 171    | AD PERSONAM RIASSORBIBILE                | Bilancio | 0       |                              |           | 2001 | XIII^ MENSILITA | Bilancio   |        |       |
| 181    | RETR.POSIZIONE DIRIGENTI                 | Fondo    | 2003    | XIII'RETRIB.POSIZ.DIRIG.     | Fondo     |      |                 |            | s      |       |
| 80072  | MALAT.DL112/2008 - POS.CAT.D (NO INADEL) | P.Giro   | 2072    | XIII RETR POS. FUNZIONARI    | Fondo     |      |                 |            |        |       |

### Anagrafica Dipendenti – "Comune Gennaio"

Pag. 1/2

Questa funzione è presente nel menù:

- Anagrafica
  - o Risorse Umane

Con la dicitura :

#### > Anagrafica Completa

#### o Implementazioni:

✓ La normativa vigente mantiene l'unificazione della data di riferimento per il calcolo delle addizionali Regionali e Comunali fissandola al <<1° Gennaio dell'anno cui si riferisce l'addizionale stessa>>

| 🚥 Anagrafica dipendenti                                                                              |                     |
|----------------------------------------------------------------------------------------------------|---------------------|
| II II I I II II II II II II II II II II                                                              | Esci                |
| Cod. ente     ENTE DI PROVA       Anno     2019       Cod. dipendente     #0                         | 2                   |
| Cognome DOMENI Nome DANIELA Sesso                                                                    | ⊂ M⊛ F              |
| St.civile C Celibe C Nubile @ Coniugato/aC Separato/a C Divorziato/aC Vedovo/a Nazio                 | nalità ITA          |
| Dati nascita 18/12/1954 TERAMO 📔 TE C.fisc. DMNDNI54T58E0                                            | 18Y CF              |
| Indirizzo Fisc. VIA NIEVO, 29 64021 GIULIANOVA                                                       | 🚡 TE                |
| Regione Res. 1 ? ABRUZZO Comune Gen. TERAMO                                                          | TE TE               |
| Indirizzo Rec.                                                                                       | 2                   |
| ASL riferiment 0 2                                                                                   |                     |
| Num.telefono Num.cell.                                                                               |                     |
| Cestione tabella comuni                                                                              |                     |
| □ I I I I I I I I I I I I I I I I I I I                                                              | 9                   |
| Provincia TE Comune TERAMO                                                                           | • 1                 |
| Regione 7 ABRUZZO                                                                                    | Assenze             |
| CAP 64100 Codice Beliore L103 Codice ISTAT 67041                                                     | ote/Statist         |
| Fascia di esenzione €10.000,00 Percentuale unica €0,80 Attiva anni precedenti □                      | A <u>n</u> nulla F7 |
| In caso non si applichi una percentuale unica, indicare :                                            |                     |
| Addizionale applicata a scaglioni di reddito     C Percentuale massima applicata sull'intero reddito |                     |
| Progressivo Percentuale Sce 12 0 DICEMBRE 2019 Part-time GG lav. GG detr. Ore                        | lav.                |
| 40 DOMENI DANIELA 43 Categ-D3-acc.D1 26 31                                                           | 156                 |

|       | 40  | DOMENI DANIELA                           |                                       | 43 Categ     | D3-acc.D1  |               | 26 3          | 1 | 156 |
|-------|-----|------------------------------------------|---------------------------------------|--------------|------------|---------------|---------------|---|-----|
| Voce  | Ann | o Descrizione                            | Ore/Giorni                            | Dato Base    | Trattenuta | Competenza No | te            |   |     |
| 2     | D   | RETRIB UZIONE TABELLARE                  | 26                                    | 0            | 0,00       | 1.763,89      |               |   |     |
| 9     | D   | INDEN NITA' VACANZA CONTRATTUALE         | 26                                    | 0            | 0,00       | 15,21         |               |   |     |
| 12    | 0   | INCREMENTO X POSIZIONE ECONOMICA         | 26                                    | 0            | 0,00       | 259,63        |               |   |     |
| 21    | D   | RIA                                      | 26                                    | 0            | 0,00       | 97,77         |               |   |     |
| 81    | D   | AD PERSONAM NON RIASSORBIBILE            | 26                                    | 0            | 0,00       | 100,00        |               |   |     |
| 91    | D   | INDENNITA' DI COMPARTO                   | 26                                    | 0            | 0,00       | 4,95          |               |   |     |
| 92    | D   | INDENNITA' DICOMPARTO FONDO              | 26                                    | 0            | 0,00       | 46,95         |               |   |     |
| 2001  | D   | XIII" MENSILITA'                         | 344,5                                 | 0            | 0,00       | 1.865,84      |               |   |     |
| 2003  | D   | XIIP MENS. INCREM. PER POS. EC.          | 344,5                                 | 0            | 0,00       | 245,05        |               |   |     |
| 9296  | ٥   | Contr.P revid.Complementare c/o Dipend.  | 0                                     | 0            | 43,47      | 0,00          |               |   |     |
| 9297  | D   | Contr.Previd.Complementare agg.va dipend | 0                                     | 0            | 86,95      | 0,00          |               |   |     |
| 9298  | D   | Contr.P revid.Complementare c/o Ente     | 0                                     | 0            | 0,00       | 43,47 \%      | ce figurativa |   |     |
| 90001 | D   | ASSEG NI FAMILIARI                       | 0                                     | 0            | 0,00       | 161,08        |               |   |     |
| 90196 | ٥   | CREDITO art1 DECRETO 1.66/2014           | 0                                     | 0            | 0,00       | -11,99        |               |   |     |
| 91403 | D   | PIGNO RAMENTO 3                          | 0                                     | 0            | 100,00     | 0,00 Sc       | adenza 30/09/ |   |     |
| 92001 | D   | FINEMIRO-CESSIONESTIP.                   | 0                                     | 0            | 100,00     | 0,00 Sc       | adenza 30/04/ |   |     |
| 92002 | ٥   | DELEG A PLUSVALORE                       | 0                                     | 0            | 100,00     | 0,00 Sc       | adenza 30/04/ |   |     |
| 2     |     | FONDO CREDITO - 0,35%                    | 4.399,29                              | 0            | 15,40      | 0,00          |               |   |     |
| з [   |     | CPDEL - 8,85%                            | 4.399,29                              | 0            | 389,34     | 0,00          |               |   |     |
|       |     |                                          | Tot.C                                 | ontr.Sociali | 404,74     |               |               |   |     |
|       |     |                                          | Tot.                                  | Trattenute   | 835,16     |               |               |   |     |
| 50    |     | IM PON IBILE IR PEF                      | 3.994,55                              | 0            | 0,00       | 0,00          |               |   |     |
| 58    |     | ADDIZIONALE IRPEF COMUNALE               |                                       | 0            | 0,00       | 0,00          |               |   |     |
| 58    |     | CONGUAGLIO ADDIZ.IRPEF COM.              | 200,73                                | 0            | 0,00       | 0,00          |               |   |     |
| 59    |     | ADDIZIONALE IRPEF REGIONALE              | 398,52                                | 0            | 0,00       | 0,00          |               |   |     |
| 59    |     | CONGUAGLIO ADDIZ.IRPEF REG.              | 398,52                                | 0            | 0,00       | 0,00          |               |   |     |
| 60    |     | IMPON IBILE ANNUALE IRPEF                |                                       | 0            | 0,00       | 0,00          |               |   |     |
|       |     |                                          | · · · · · · · · · · · · · · · · · · · |              |            |               |               |   |     |

### Anagrafica Dipendenti – "Comune Gennaio"

Questa funzione è presente nel menù:

- Anagrafica
  - o Stampe

- Dipendenti

Con la dicitura:

#### > Dipendenti per comune di residenza Gennaio/nascita

#### • Azioni richieste:

✓ Controllare la correttezza di eventuali situazioni in essere di dipendenti con "Comune di Residenza" diverso da "Comune Gennaio"

|                                                                                                    | 🚥 Stampa dipendenti per comune di res                                                                              | idenza gennaio o di nascita |                           |
|----------------------------------------------------------------------------------------------------|----------------------------------------------------------------------------------------------------|-----------------------------|---------------------------|
|                                                                                                    |                                                                                                    |                             | 🖹 Stampa 🛛 👖 Esci         |
|                                                                                                    | Ente 1 ENTE DI PROVA                                                                                               | -                           |                           |
|                                                                                                    | Ente ENTE DI PROVA                                                                                                 |                             | ti<br>d <> comune gennais |
| Imagrafica dipendenti       Imagrafica dipendenti       Imagrafica dipendenti | ne per Matricola                                                                                                   |                             | I⊄ Anteprima di stampa    |
| Anno 2019 Cod. dipendente 40<br>Cognome DOMENI Nome DAN<br>St.civile Celibe Nubile • Coniugato/aC Separato/a<br>Dati nascita 18/12/1954 TERAMO                                                                                                    | IIELA Sesso CMC<br>C Divorziato/a C Vedovo/a Nazionalità (TA<br>Mationalità (TA)<br>TE C.fiso. DMNDNI54T58E0581 CF |                             |                           |
| Indirizzo Fise. VIA NIEVO, 29 6402<br>Regione Res. 1 2 ABRUZZO Comune<br>Indirizzo Rec. Tel./Ce<br>ASL riferiment 0 2 Tel./Ce<br>Ind. e_mail 1 info@tinn.it                                                                                                    | GIULIANOVA                                                                                                    |                             |                           |
| Ind. e_mail 2  info_2@tinn.it<br>Categ-D3-acc.D1 Tempo indeterminato                                                                                                    | 15/09/1973 31.12/9999                                                                                              |                             |                           |
| Assunzioni Inqu.Giurid. Inq.Econom Voci Pers. Att.com<br>Sindacato Tratt.mensili Comandi Conf.Prev. Conf. Fi                                                                                                    | ind. Incarichi Part-time Assenze<br>scale Cdc/Capitoli Cond.Pagam Nute/Statist                                     |                             |                           |
| Nuovo F8 Edita F5 Cancella F6 Aggiorna F3 op.  SY                                                                                                    | SDBA 15/12/2017 Annola F7                                                                                          | ]                           |                           |
| ENTE DI PROVA                                                                                                    |                                                                                                    |                             | Pag.                      |
| STAMPA CON DIPEN                                                                                                    | DENTI CON COMUNE RESIDE                                                                                            |                             |                           |
| )ipendente                                                                                                    | Comune residenza                                                                                                   | Comune gennaio              |                           |
| 40 DOMENI DANIELA                                                                                                    | GIULIANOVA                                                                                                    | TE TERAMO                   | TE                        |

Pag. 2/2

### Anagrafica Dipendenti – Configurazione Fiscale

Questa funzione è presente nel menù:

- Anagrafica
  - o Risorse Umane

Con la dicitura :

#### > Anagrafica Completa

Controllare che nel bottone:

"Conf.Fiscale"

| Anagrafica dipendenti - Configurazione fiscale                                                                                                    |
|----------------------------------------------------------------------------------------------------|
| Cod. ente ENTE DI PROVA                                                                                                    |
| Cod. dipendente 000 DOMENI DANIELA                                                                                                    |
| CONFIGURAZIONE IRPEF         Codice Tributo + detrazioni         Codice Tributo + detrazioni         CodiRPEF <> 1001       0         Eventi Eccezionali (CU)       Casi particolari (CU)         % IRPEF da applicare       0,0000         Applicare magg. aliquota anche su conguaglio?       Applicazione maggiore aliquota?         Redd.da aggiungere al reddito dell'Ente per calcolo imposta e addizionali       € 0,00         Detraz.x tipo reddito?       Detraz.su redd.presunto?         Redd.presunto compl. x detraz       € 0,00         No sostegno x contribuenti a basso reddito       Sospensione versamenti Tributari         Applicazione at. 1 decreto legge 66/2014       Redd.da aggiungere al reddito dell'Ente per L.66/2014         Fascia di appartenenza per il calcolo delle detrazioni per tipo di reddito       Forzare calcolo conguaglio         Forzare calcolo conguaglio       Tipologia pagamento conguaglio dopo dicembre |
| C Ire Mens + Cong <ul> <li>Solo Cong.</li> <li>No conguaglio</li> <li>C in una unica soluzione</li> <li>C con stipendi successivi</li> </ul> Rateizzazione addizionali irpef + ind. appl.addizz       Appartenenza a fascia privilegiata per calcolo add.regionale         Calc. addiz. anche x tratt.fisc. = 0       Calc. addiz.anche senza cong.       Rate Addiz.com       11       % Add.Reg.         Non applicare add.org.       Calc. addiz.anche senza cong.       Rate Addiz.com       9       % Add.Com.         CONFIGURAZIONE TRATTAMENTI TFR - TFS       CONFIGURAZIONE TRATTAMENTI TFR - TFS       CONFIGURAZIONE IRAP       % di assoggettamento all'IRAP       80                                                                                                    |
| Dati AP X Annulla V QK                                                                                                    |

siano stati correttamente gestiti tutti i dati utili al conguaglio, sia per quanto riguarda le Addizionali, che il calcolo delle Detrazioni e/o anche l'eventuale applicazione di una Maggiore Aliquota.

Inoltre è possibile specificare direttamente sul dipendente le % delle Addizionali da applicare in tutti i casi particolari che eventualmente lo dovessero richiedere in relazione ad articolate modalità di calcolo previste da singoli Comuni.

| Campo             | Descrizione Campo                                                                                                    |
|-------------------|----------------------------------------------------------------------------------------------------|
| Non appl.Add.Reg. | Esclude il calcolo dell'Addizionale Regionale                                                                                                    |
| Non appl.Add.Com. | Esclude il calcolo dell'Addizionale Comunale                                                                                                    |
| % Add.Reg         | Inserendo un valore in questo campo sarà possibile forzare il calcolo dell'Addizionale Regionale applicando la % indicata. L'attivazione di questa opzione risulta utile nei casi in cui l'Ente Regionale di riferimento dovesse fissare particolari modalità di calcolo, condizionate ad informazioni non sempre disponibili all'operatore, pertanto, si potranno superare le complesse regole generali di calcolo, forzando l'applicazione di una semplice aliquota predeterminata. |
| % Add.Com         | Inserendo un valore in questo campo sarà possibile forzare il calcolo dell'Addizionale Comunale applicando la % indicata. L'attivazione di questa opzione risulta utile nei casi in cui l'Ente Comunale di riferimento dovesse fissare particolari modalità di calcolo, condizionate ad informazioni non sempre disponibili all'operatore, pertanto, si potranno superare le complesse regole generali di calcolo, forzando l'applicazione di una semplice aliquota predeterminata.   |
| Rate Addizionali  | NOTA BENE: L'assenza dell'indicazione del numero di rate determina l'addebito integrale delle stesse nelle fasi di conguaglio di fine anno 2019 !!.<br>Non verrà quindi eseguita la Rateizzazione !! – Prestare ATTENZIONE !!                                                                                                    |

### Anagrafica Dipendenti – Configurazione Fiscale -Assegnazione Rateizzazione Addizionali

L'esecuzione di questa funzione consente si assegnare il numero di rate per la rateizzazione delle addizionali Comunali e Regionali nell'anno successivo.

# Si consiglia di utilizzare questa funzione SOLO quando si ha il ragionevole dubbio che molti dipendenti non abbiano valori corretti nella loro Configurazione Fiscale.

Nel caso in cui il dubbio sulla correttezza dei valori fosse relativo solo a pochi dipendenti, è possibile intervenite accedendo al bottone Configurazione Fiscale dell'Anagrafica Dipendenti, senza necessariamente eseguire questa funzione, così come descritto nel paragrafo precedente.

#### Comunque si ricorda che:

L'assenza dell'indicazione del numero di rate determina l'addebito integrale delle stesse nelle fasi di conguaglio di fine anno 2019 !!.

Non verrà quindi eseguita la Rateizzazione !! – Prestare ATTENZIONE !!

La funzione tiene conto anche della presenza della data di Cessazione dei dipendenti, o dell'indicatore "cessato/da non elaborare" adeguando di conseguenza il numero di rate.

Questa funzione è presente nel menù:

- Elaborazioni Annuali
  - Addizionali Irpef

Con la dicitura :

#### > Assegnazione Rateizzazione Addizionali

| 🖾 Assegnazione rateizzazione delle addizionali all'irpef           | 3 |
|--------------------------------------------------------------------|---|
| 1 COMUNE DI PROVA                                                  |   |
| Limiti inferiori Limiti superiori                                  |   |
| MIRSE MINISTONE SOND SE MIGGE                                      |   |
| Anno 2019<br>Da codice dipendente 0 a codice dipendente 99999 roto |   |
| Numero rate rateizz.acconto addizionale Comunale 9                 |   |
| Numero rate rateizzazione addizionale Comunale 11                  |   |
| Numero rate rateizzazione addizionale Regionale 11                 |   |
|                                                                    |   |
| 02 🥌 Auvio 📕 Esci                                                  | 1 |

| Campo                                                     | Descrizione Campo                                   |
|-----------------------------------------------------------|-----------------------------------------------------|
| Numero rate rateizzazione<br>acconto addizionale Comunale | Indicare 9                                          |
| Numero rate rateizzazione<br>addizionale Comunale         | Se il conguaglio viene fatto a Dicembre indicare 11 |
| Numero rate rateizzazione<br>addizionale Regionale        | Se il conguaglio viene fatto a Dicembre indicare 11 |

### Controllo Conguaglio Credito art. 1 DL 66/2014

| Anagrafica dipendenti - Configurazione fiscale                                                                           |
|----------------------------------------------------------------------------------------------------|
| Cod. ente 1 ENTE DI PROVA                                                                                                |
| Cod. dipendente 40 DOMENI DANIELA                                                                                        |
| CONFIGURAZIONE IRPEF                                                                                                    |
| Cod.IRPEF <> 1001 🚺 Eventi Eccezionali (CU) Casi particolari (CU) Regime agevolato LSU 🗖                                 |
| % IRPEF da applicare 0,0000 Applicare magg. aliquota anche su conguaglio? 🗖 Applicazione maggiore aliquota? 🗖            |
| Redd.da aggiungere al reddito dell'Ente per calcolo imposta e addizionali € 0,00                                         |
| Detraz.x tipo reddito? 🔽 Detraz.su redd.presunto? 🗌 Redd.presunto su conguaglio? 🗍 Imp.minimo detraz.x periodo lavoro? 🔽 |
| Redd.presunto compl. x detraz € 0,00 Quota redd. da aggiungere a quello dell'Ente x detraz € 0,00                        |
| No sostegno x contribuenti a basso reddito 🔲 Sospensione versamenti Tributari 🗍 Tratt.tributi sosp.tramite Ente 🗐        |
| Applicazione art. 1 decreto legge 66/2014 🔽 Redd.da aggiungere al reddito dell'Ente per L.66/2014 € 0,00                 |

| Campo                           | Descrizione Campo                                                            |
|---------------------------------|------------------------------------------------------------------------------|
| Redd. da aggiungere al          | Trattare eventuali richieste di segnalazione di "altri redditi" da parte del |
| reddito dell'Ente per L.66/2014 | dipendente inserendo il valore nel bottone "Configurazione Fiscale"          |

Eseguire la stampa di controllo Conguaglio Credito art.1 DL 66/2014, presente nel menù Elaborazioni Mensili, Controlli su Cedolino.

| 🚥 Stampa controllo conguaglio CREDITO art.1 DL 66/2014 | ļ.             |                  |                 |
|--------------------------------------------------------|----------------|------------------|-----------------|
|                                                        |                | 붬 <u>S</u> tampa | <u>E</u> sci    |
| Ente 1 ENTE DI PROVA                                   |                |                  |                 |
| Scelta limiti di selezione                             |                |                  |                 |
| $\sim$                                                 |                |                  |                 |
| Anno/Mese Elaborazione 12 2019                         |                |                  |                 |
| Da codice dipendente 0 00                              | a 9999999 voro |                  |                 |
|                                                        |                |                  |                 |
|                                                        |                |                  |                 |
|                                                        |                |                  |                 |
| Evidenzia le situazioni errate                         |                |                  |                 |
| Stampa solo le situazioni errate                       |                |                  |                 |
|                                                        |                |                  |                 |
|                                                        |                |                  |                 |
|                                                        |                | 🔽 Antep          | rima di stampaj |

Gli Oneri deducibili vengono sottratti dall'imponibile IRPEF... ma NON dal reddito di riferimento per il calcolo del Credito art.1 DL.66/2014. Pertanto, gli eventuali dipendenti evidenziati in questa stampa tra le "situazioni errate", potrebbero aver movimentato "Oneri Deducibili", in quanto, proprio per far emergere queste situazioni, nel campo "Reddito x Calcolo" viene riportato forzosamente l'imponibile IRPEF determinando la "fittizia squadratura" e quindi la segnalazione.

|        | ENTE DI PR     | IOVA       |            |           |                   |           |             |              |             |              |                 | Pag.: 1    |
|--------|----------------|------------|------------|-----------|-------------------|-----------|-------------|--------------|-------------|--------------|-----------------|------------|
| Es     | sempio         | STAMPA CON | TROLLO     |           | SUAGLIO CI        | REDIT     | 0 art.1 [   | OL 66/201    | 4 ANN       | <b>O</b> 201 | 9               |            |
| Codice | Cognome e nome | Assunzione | Cessazione | Bonus S/N | Reddito x calcolo | GG.detr.( | Rice/Progr) | Bonus percep | ito (cred/a | leb/diff)    | Bonus calcolato | Differenza |
| 40     | DOMENI DANIELA | 15/09/1973 | 31/12/9999 | s         | 24.805,08         | 303       | 303         | 78,90        | 0,00        | 78,90        | 476,09          | -397,19    |
| 155    | FRAS DORIANA   | 23/08/1980 | 31/12/9999 | s         | 15.984,13         | 304       | 304         | 799,52       | 0,00        | 799,52       | 799,56          | -0,04      |
| 156    | RASTMAR        | 23/08/1980 | 31/12/9999 | s         | 16.185,10         | 304       | 304         | 799,52       | 0,00        | 799,52       | 799,56          | -0,04      |
| 290    | CIAL BIGI      | 01/03/1984 | 31/12/9999 | S         | 16.165,50         | 304       | 304         | 799,52       | 0,00        | 799,52       | 799,56          | -0,04      |

# Nota Bene:

Questa funzione subito **DOPO** aver elaborato il mese di dicembre (con l'imponibile IRPEF annuale già formato comprensivo del calcolo del mese di dicembre + XIII) consentirà la verifica dell'applicazione dei conguagli anche per il "Bonus Renzi". Inoltre, facendo un raffronto fra le due situazioni (prima e dopo il cedolino di dicembre) si potranno evidenziare potenziali "situazioni particolari" suggerendo l'adozione di eventuali manutenzioni.

### Visualizzazione configurazione fiscale-

Questa funzione è presente nel menù:

- Anagrafica
  - o Stampe

- Dipendenti

Con la dicitura :

#### > Visualizzazione configurazione fiscale

| 🚥 Visual   | izzazion    | e configurazion    | e irpef          |              |                |                    |              |                                           |                 |                        |                  |
|------------|-------------|--------------------|------------------|--------------|----------------|--------------------|--------------|-------------------------------------------|-----------------|------------------------|------------------|
|            |             |                    |                  |              |                |                    |              | 🚺 Esc                                     | i               |                        |                  |
| Eriteri di | selezione - |                    |                  |              |                |                    |              |                                           |                 |                        |                  |
|            | 2010        |                    |                  |              |                |                    |              | Vieusliaaa                                |                 |                        |                  |
| Anno       |             | Codic              | ce dipendente da | e ju         |                | 999999             | 00           | Visualizza                                |                 |                        |                  |
| Trascina   | 1           | lonne per effett 🤈 | jruppamen        | to 3         | 4              | 5                  | 6            | 7                                         |                 |                        |                  |
| Selez. 💌   | Dip 🔻       | Cognome 💌          | Nome             | ▼ Cod ▼      | % Irpel ▼ !    | Su Cong? 🔻         | Detr?        | <ul> <li>Redd.pres<sup>*</sup></li> </ul> | <b>▼</b> IF     |                        |                  |
|            | 40          | DOMENI             | DANIELA          |              |                | N                  | S            | N                                         |                 |                        |                  |
|            | 50          | D'AMBRA            | MARIA            | (            | ) 0            | N                  | S            | N                                         |                 |                        |                  |
|            | 150         | CARACCI            | ROMINA           | (            | ) 0            | N                  | S            | N                                         |                 |                        |                  |
|            | 155         | FRANCESCHIELLI     | LORETTA          | (            | 0 0            | N                  | S            | N                                         |                 |                        |                  |
|            | 156         | RASTA              | ELENA            | - (          | 0 0            | N                  | S            | N                                         |                 |                        |                  |
|            | 160         | CRUCIOLI           | ANNA             | - (          | ) 0            | N                  | S            | N                                         |                 |                        |                  |
|            | 190         | ROSSEGGIANTI       | PINUCCIO         |              | ) 01           | N                  | S            | N                                         |                 |                        |                  |
|            | 230         | MARZILLI           | GIANNI           | (            | ) 01           | N                  | S            | N                                         |                 |                        |                  |
|            | 290         | CIANCAGLIACCI      | ANSELMO          | (            | ) 01           | N                  | S            | N                                         |                 |                        |                  |
|            | 333         | FRASCATELLI        | AURO             | (            |                | N                  | S            | N                                         | _               |                        |                  |
| Eiltre men | NCC         | EDHEEMEITT         | MIDIANA          |              | 11 OL          | N1                 | IC I         | Personalizza                              |                 |                        |                  |
| Filtro hon | Impostato   |                    |                  |              |                | _                  |              | Feisurializza                             |                 |                        |                  |
|            |             |                    |                  |              |                |                    |              |                                           |                 |                        |                  |
| Selezio    | na tutto    | Deseleziona tu     | tto              | um Visuali;  | zzazione co    | nfigurazio         | ne irpef     |                                           |                 |                        |                  |
|            |             |                    |                  |              |                | 13 6 0             | 5 64 00      |                                           |                 |                        | E Esci           |
|            |             |                    |                  | Criteri di s | elezione       | V+  W              | V- V         | V- Vm V                                   |                 |                        |                  |
|            |             |                    |                  |              | 2010           |                    |              |                                           |                 |                        | Verone 1         |
|            |             |                    |                  | Anno         | 2019           | Cod                | lice dipend  | ente da  0                                | <u>oo</u> a  99 | 99999 000              | Visualizza       |
|            |             |                    |                  | Trascinare   | qui le colonne | e per effettuare   | e il raggrup | pamento                                   | 8               | 9 10                   | 11               |
|            |             |                    |                  | ▼ Cod        | ▼ % Irpel ▼    | Su Cong?           | Detr?        | <ul> <li>Redd.pres' </li> </ul>           | Red.pres. 💌 S   | iu Cong? 💌 Adeg        | ▼ Sosp.Tributi ▼ |
|            |             |                    |                  |              | 0 0            | ) N                | S            | N                                         | 0 N             | I S                    | N                |
|            |             |                    |                  |              | 0 0            | ) N                | S            | N                                         | 0 N             | I S                    | N                |
|            |             |                    |                  |              | 0 0            | N                  | S            | N                                         | 0 N             | l S                    | N                |
|            |             |                    |                  |              | 0 0            | ) N                | S            | N                                         | 0 N             | l S                    | N                |
|            |             |                    |                  |              |                | ) N                | 5<br>C       | N                                         |                 | i 5                    | N                |
|            |             |                    |                  |              | 0 0            | ) N                | S            | N                                         | 0 N             | . <u>s</u>             | N                |
|            |             |                    |                  |              | 0 0            | ) N                | S            | N                                         | 0 N             | I S                    | N                |
|            |             |                    |                  |              | 0 0            | ) N                | S            | N                                         | 0 N             | I S                    | N                |
|            |             |                    |                  |              | 0 0            | N                  | S            | N                                         | 0 N             | I S                    | N                |
|            |             |                    |                  | Filtra nov i |                |                    | IC .         | INI                                       |                 |                        | Personalizza     |
|            |             |                    |                  |              | npostato       | r                  |              |                                           |                 |                        |                  |
|            |             |                    |                  | Selezion     | a tutto        | ]<br>Deseleziona t | utto         |                                           |                 |                        |                  |
|            |             |                    |                  |              |                |                    |              |                                           |                 |                        |                  |
|            |             |                    |                  |              |                |                    |              |                                           | Estrai Dipend   | enti selezionati su e: | xcel             |

Questa funzione consente di evidenziare tutti i campi più significativi di ogni dipendente relativamente alla Configurazione Fiscale.

Sono inoltre previste delle funzioni di "drag & drop" che consentono di trascinare il campo nella zona appositamente segnalata per eseguire raggruppamenti ed analisi per raggruppamenti. I dati possono essere anche estratti in formato excel.

Pag. 1/3

### Visualizzazione configurazione fiscale – Corrispondenza Campi – Pag. 2/3

|    | Campo             | Descrizione Campo                                                                              |
|----|-------------------|------------------------------------------------------------------------------------------------|
| 1  | Dip               | Matricola Dipendente                                                                           |
| 2  | Cognome e<br>nome |                                                                                                |
| 3  | Cod               | Codice Irpef                                                                                   |
| 4  | %                 | % Irpef                                                                                        |
| 5  | Su Cong?          | S – Se % Irpef è valida anche su conguaglio - N – Se % Irpef non è valida anche su conguaglio  |
| 6  | Detr?             | S – Applica le detrazioni ; N – Non applica le detrazioni                                      |
| 7  | Redd.pres?        | S – Applica le detrazioni sul reddito presunto; N – Applica le detrazioni su reddito mese x 13 |
| 8  | Red.pres          | Importo di reddito presunto                                                                    |
| 9  | Su Cong?          | Applica reddito presunto anche su conguaglio S o N                                             |
| 10 | Adeg              | Adegua detrazioni a periodo lavorato.                                                          |
| 11 | Sosp.Tributi      | S – Tributi Sospesi ; N – Tributi Non Sospesi (normale situazione)                             |

|             | Anagrafica dipendenti - Configurazione fiscale                                                                                                    |    |
|-------------|----------------------------------------------------------------------------------------------------|----|
|             | Cod. ente 1 COMUNE DI PROVA                                                                                                    |    |
|             | Cod. dipendente 40 DOMENI DANIELA                                                                                                    |    |
| 3<br>6<br>8 | CONFIGURAZIONE IRPEF       4       7       5         Codice Tributo + detrazioni       Codice Tributo + detrazioni       6         Cod.IRPEF <> 1001       0       Eventi Ecc.(p.11 CUD)       Casi part.(p.65 CND)       Regime agevolato LSU         % IRPEF da appl.       0.0000       Applicare maggicaliquota anche su conguaglio?       Applicazione maggiore aliquota?         Detraz.x tipo reddito?       ✓       Detraz.su redd.presunto?       Redd.presunto su conguaglio?       Imp.minimo detraz.x periodo lavoro?         Reddito presunto complessivo       € 0.00       Quota redd.presunto da aggiungere al reddito dell'Ente       € 0.00         No sostegno x contribuenti a basso reddito       Sospensione versamenti Tributari       Sospensione versamenti 730         Fascia di appartenenza per il calcolo delle detrazioni per tipo di reddito       1       Forzare calcolo conguaglio | 10 |
|             | Conguaglio       Tipologita pagamento conguaglio dopo dicembre         Ire Mens + Cong       Solo Cong.       No conguaglio         Rateizzazione addizionali irpef + ind. appl.addizz         Forzare calcolo delle addizionali       Appartenenza a fascia privilegiata per calcolo add.regionale         Non applicare add.reg.       Rate Addiz.Reg.       11         Non applicare add.com.       Rate Addiz.Com.       11         Rate Addiz.Com.       11       Rate Acc.addiz com         CONFIGURAZIONE TRATTAMENTI TFR - TFS       CONFIGURAZIONE IRAP         Erog. TFS/TFR da parte Ente       % TFS/TFR da applicare       % di assoggettamento all'IRAP         100                                                                                                    |    |

### Visualizzazione configurazione fiscale – Corrispondenza Campi – Pag. 3/3

- Ulteriori Implementazioni:
  - ✓ Introdotti ulteriori campi di analisi della "Configurazione Fiscale":
  - Rate addizionali
  - Quota reddito presunto da aggiungere al reddito dell'Ente
  - Applicazione "Bonus Renzi"
  - Reddito da aggiungere al reddito dell'Ente per "Bonus Renzi"
- o Azioni Richieste
  - ✓ Attivare se necessario per riscontro dati

| 🚥 Visualizzazione configura                                                                                                    | azione irpef                                                                                                    |                                             |
|----------------------------------------------------------------------------------------------------|----------------------------------------------------------------------------------------------------|---------------------------------------------|
|                                                                                                    |                                                                                                    | Esci                                        |
| 🗆 Criteri di selezione                                                                                                    |                                                                                                    |                                             |
| Anno 2019                                                                                                    | Codice dipendente da 0 0 0 a 9999999 000 Visual                                                                                                    | izza                                        |
| Trascinare qui le colonne per effe                                                                                                    | ettuare il raggruppamento                                                                                                    |                                             |
| 🗄 Selez. 💌 Dip 💌 Cognome                                                                                                    | ▼ Nome ▼ Cod ▼ % Irpel▼ Su Cong?▼ Redd.pr∈▼ Rat                                                                                                    | e Rej 💌 Ra                                  |
| <ul> <li>Red.pres.</li> <li>✓ Redd.pres.agg</li> <li>Su Cong?</li> <li>Adeg.</li> <li>IND_FASCIA_DEDUC</li> <li>✓ Rate Reg</li> <li>✓ Rate Com</li> <li>✓ Rate Accounts</li> </ul> | Nessun dato visualizzato                                                                                                    |                                             |
| Redd.agg.DL66/2014                                                                                                    | Anagrafica dipendenti - Configurazione fiscale                                                                                                    |                                             |
| ✓ DL66/2014                                                                                                    | Cod. ente 1 ENTE DI PROVA                                                                                                    |                                             |
| Sosp. I ributi                                                                                                    | Cod. dipendente 40 DOMENI DANIELA                                                                                                    |                                             |
|                                                                                                    |                                                                                                    |                                             |
|                                                                                                    |                                                                                                    |                                             |
| Filtro non impostato                                                                                                    | Cod.IRPEF <> 1001  9 Eventi Ecc.[p.11 CUD]   Casi particolari (CUD)                                                                                                    | Regime agevolato LSU                        |
|                                                                                                    | % IRPEF da appl.         0.0000         Applicare magg. aliquota anche su conguaglio ? I         Applicare                                                                                                    | zione maggiore aliquota?                    |
| Seleziona tutto Desele                                                                                                    | Beddito presunto complexeivo finanzia reddito de securito su conguagilo () impliminimo                                                                                                    | detraz.x periodo lavoro /                   |
|                                                                                                    | No sostegno x contribuenti a basso reddito  Sostegno x contribuenti a basso reddito  Sostegno x contribuenti a basso re | tributi sosp tramite Ente                   |
|                                                                                                    | Applicazione art. 1 decreto legge 66/2014 Redd.da aggiungere al reddito dell'Ente per L.66                                                                                                    | \$/2014 - € 10.000,00                       |
|                                                                                                    | Fascia di appartenenza per il calcolo delle detrazioni per tipo di reddito                                                                                                    |                                             |
|                                                                                                    | O Dipend/assimilati C Pensionati C Professionisti C Altro     Forzar                                                                                                    | e calcolo conguaglio                        |
|                                                                                                    | C Ire Mens + Cong  Solo Cong.  No conguaglio C Ire Mens + Cong  Solo Cong. No conguaglio C in una unica soluzione                                                                                                    | <ul> <li>con stipendi successivi</li> </ul> |
|                                                                                                    | Rateizzazione addizionali irpef + ind. appl.addizz                                                                                                    | r calcolo add regionale.                    |
|                                                                                                    | Forzare calcolo addizionali                                                                                                    |                                             |
|                                                                                                    | Non applicare add.reg. Rate Addiz.Reg. 11 Rate Acc. addiz com 9 % Add.Reg.                                                                                                    | g.)                                         |
|                                                                                                    |                                                                                                    |                                             |
|                                                                                                    | TFS/TFR Ente X TFS/TFR Data Inizio 15/09/1973 % di assoggetta                                                                                                    | mento all'IRAP                              |
|                                                                                                    |                                                                                                    | 🗙 <u>A</u> nnulla 💽 🗸 <u>O</u> K            |

Questa funzione è presente nel menù:

- Elaboraz.Mensili
  - o Controlli prima cedolino Dicembre

Con la dicitura:

#### Controllo posizioni organizzative

- o Implementazioni
  - ✓ Con questa funzione è possibile controllare la corretta formazione della quota di XIII per le voci relative alle "Posizioni Organizzative" soprattutto se nel corso dell'anno sono stati modificati gli importi dei relativi compensi.

#### o Azioni Richieste

✓ Eseguire la stampa e controllare gli elementi proposti.

| 🚥 Calcolo e stam | pa valore della XIII d | ella posizione organiz | zativa             |                |
|------------------|------------------------|------------------------|--------------------|----------------|
| 1                |                        |                        |                    |                |
|                  | Limiti inferiori       |                        | Limiti superiori   |                |
| Seleziona        |                        |                        |                    |                |
|                  | Anno/Mese Elaborazione | 9 2019                 | Visualizza         |                |
| Selez. Codice    | Voce Posiz. De         | scrizione              |                    | Num.dip.       |
| ☑ DIR001         | 181 S RE               | TRIB. POSIZ. DIRIGENTI |                    | 7              |
| FUN001           | 72 S RE                | TRIB. POSIZIONE FUNZIO | NARI (NO INADEL)   | 31             |
|                  |                        |                        |                    |                |
| Seleziona tutto  | Deseleziona tutto      |                        | 🦳 Anno bises       | tile           |
|                  | 0%                     |                        | 🔽 Anteprima stampa | 🚈 Avvio 📔 Esci |

|        |                                          |             |            |              |                  |                |              |               | Pag.      | 2     |
|--------|------------------------------------------|-------------|------------|--------------|------------------|----------------|--------------|---------------|-----------|-------|
|        |                                          |             | STA        | MPA DIPENDEN | ITI              |                |              |               |           |       |
| Codice | Cognome e nome                           | Data Inizio | Data Fine  | Importo      | Giorni           | Dato calcolato | Date         | ) Progressivi | Riduz.Mal | attia |
| 3013   |                                          |             |            |              |                  |                |              |               |           |       |
| FUN001 | RETRIB. POSIZIONE FUNZIONARI (NO INADEL) | 01/06/2017  | 30/09/2017 | 993,19       | 122              | 331,97         |              |               |           |       |
|        |                                          |             |            | Τα           | tale ricalcolato | 331,97         |              | 331,97        |           | 0,00  |
| 3015   |                                          |             |            |              |                  |                |              |               |           |       |
| FUN001 | RETRIB. POSIZIONE FUNZIONARI (NO INADEL) | 01/01/2017  | 31/05/2017 | 993,19       | 151              | 410,88         |              |               |           |       |
|        |                                          |             |            | Τα           | tale ricalcolato | 410,88         | Dato errato> | 0,00          |           | 0,00  |
| 4001   |                                          |             |            |              |                  |                |              |               |           |       |
| FUN001 | RETRIB. POSIZIONE FUNZIONARI (NO INADEL) | 01/01/2017  | 30/09/2017 | 993,19       | 273              | 742,85         |              |               |           |       |
|        | Totale ricalcolato 742,85 742,85         |             |            |              |                  |                | 0,00         |               |           |       |

Nel caso siano presenti segnalazioni si potrà agire sui progressivi fiscali per le manutenzioni del caso come nell'esempio sotto riportato oppure eseguire la funzione di adeguamento automatico.

Per eseguire l'aggiornamento del campo la funzione di Archiviazione del Mese utilizza questo algoritmo:

Importo percepito nel mese di Retrib.di Posizione / 365 \* n° gg di diritto nel mese

Quindi semplificando ed ipotizzando che il dipendente Matr. 160 abbia percepito dal 01/01/2019 la somma di 397,27 si potrebbe così calcolare:

• 397,27 /365 \* 334 (gg dal 01/01 al 30/11) = 363,53

Quindi la somma di 363,53 è quella che dovrebbe essere presente appena prima di calcolare la XIII insieme alla mensilità 12.0 Dicembre o con la Mensilità separata 12.5

(1 di 7)

Questa funzione è presente nel menù:

- Manutenzione
  - o Stampa progressivi

Con la dicitura:

#### Stampa progr.XIII retr.posizione

#### o Azioni Richieste

✓ Eseguire la stampa per eventuali controlli.

| 🎟 Stampa progressivi XIII retr.posizone        |                  |                 |
|------------------------------------------------|------------------|-----------------|
|                                                | 🖺 <u>S</u> tampa | <u><u> </u></u> |
| Ente ENTE DI PROVA                             |                  |                 |
| Scelta limiti di selezione<br>Anno <u>2019</u> |                  |                 |
| Codice dipendente da 🚺 🛓 a 9999999 文           |                  |                 |
|                                                | 🔽 Antepi         | ima di stampa   |

| Codice | Cognome e nome  |             | Codice fis ca | le           |           |            |  |
|--------|-----------------|-------------|---------------|--------------|-----------|------------|--|
|        | Voce            | Importo Pos | Giorni        | Importo XIII | Voce XIII | Definitivo |  |
| 40     | DOMENI DA NIELA | [           |               | E058Y        |           |            |  |
|        | 72              | 500,00      | 26,00         | 41,10        | 2.072,00  | N          |  |
|        | 72              | 5.483,85    | 290,00        | 457,54       | 2.072,00  | S          |  |
|        | 80072           | - 16,66     | 0,00          | -1,37        | 2.072,00  | S          |  |
|        |                 | 5.967,19    | 316,00        | 497,26       |           |            |  |
| 660    | RASM GIANNI     | F           | SMGNN50PC     | 1L103N       |           |            |  |
|        | 72              | 4.057,60    | 260,00        | 337,95       | 2.072,00  | S          |  |
|        |                 | 4.057,60    | 260,00        | 337,95       |           |            |  |
| 790    | DI TEOS NOBILE  | [           | TSNBL56S1     | 9L103D       |           |            |  |
|        | 72              | 7.680,20    | 260,00        | 639,67       | 2.072,00  | S          |  |
|        |                 | 7.680,20    | 260,00        | 639,67       |           |            |  |

(2 di 7)

Questa funzione è presente nel menù:

Manutenzione

Con la dicitura:

#### Manutenzione progressivi fiscali

#### o Azioni Richieste

✓ Eseguire le eventuali manutenzioni sul bottone "Vari".

| Manutenzione Progressi    | vi: Dati Vari                                                 | X                    |
|---------------------------|---------------------------------------------------------------|----------------------|
| Codice Dipendente         | 160                                                           |                      |
| Progressivi Mensili       |                                                               |                      |
| Arrotondamento mese prec. | 0                                                             | NORARE               |
| Mesi Lavorati nell'anno   | 11,00 Anzianità di servizio Pos.organizz.per XIII             | € 295 2559           |
| Ratei XIII in 12 esimi    | 0 Ratei XIII in 365 esimi 334 GG.malattia x XIII              | 1                    |
| XIII Retr. Posizione      |                                                               |                      |
| Codice voce Importo       | oosizione Giorni posiz. Importo XIII Voce XIII Ind.Definitivo | ~                    |
| ▶ 72                      | 4375,49 334 343,98297 2000 S                                  |                      |
| 80072                     | -13,24 0 -1,08822 2000 S                                      |                      |
| Totale rical              | colato 363,53                                                 |                      |
|                           |                                                               | ~                    |
| rrogressivi Ferie, Perme  | ssi e Recuperi                                                |                      |
| Ferie A/P 0,00            | Ferie matur. anno 0,00 Ferie godute 0,00                      | 0,00                 |
| Permessi A/P 0,00         | Permessi matur. anno 0,00 Permessi goduti 0,00                | 0,00                 |
| Recuperi A/P 0,00         | Recuperi matur. anno 0,00 Recuperi goduti 0,00                | 0,00                 |
|                           | Sancella                                                      | <u>✓ </u> <u>0</u> K |

Nel caso che la manutenzione fosse eseguita dopo un primo calcolo di prova del mese di dicembre, sarà presente una situazione "Tipo" come di seguito indicata. La nuova riga creata dal calcolo e con indicazione a "N" nel campo "Ind.Definitivo" è di tipo provvisorio e non deve essere oggetto di "manutenzioni".

| 1 | XIII Retr. Posi | zione             |               |              |           |                |          |   |
|---|-----------------|-------------------|---------------|--------------|-----------|----------------|----------|---|
|   | Codice voce     | Importo posizione | Giorni posiz. | Importo XIII | Voce XIII | Ind.Definitivo |          | ^ |
| ۲ | 72              | 397,27            | 26            | 33,74074     | 2000      | N 🗕            | IGNORARE | Ξ |
|   | 72              | 4375,49           | 334           | 343,98297    | 2000      | S              |          | 1 |
|   | 80072           | -13,24            | 0             | -1,08822     | 2000      | S              |          |   |

Per maggiori informazioni si dettaglia anche il metodo di calcolo dell'importo XIII corrispondente alla voce 80072. Nell'esempio:

-13,24(importo trattenuto) / 365 \* 30 (gg del mese di trattamento malattia) = -1,088219178

13,24 equivale alla riduzione di 1 gg di malattia relativa ad un mese di 30 gg (397,27 / 30 \* 1 gg Mal. = 13,24)

Si è scelto questo calcolo al posto di quello generalista (397,27 / 365 \* 1 gg Mal = 1,08841...) in quanto bisogna tenere conto delle potenziali variazioni di importo e dell'incidenza delle gg di malattia in mesi di 28,29,30 o 31gg

(3 di 7)

Questa funzione è presente nel menù:

- Elaboraz.Mensili
  - o Controlli prima cedolino Dicembre

Con la dicitura:

#### > Aggiornamento prog. posizioni organizzative

- o Implementazioni
  - ✓ Con questa funzione è possibile eseguire in automatico la correzione di eventuali posizioni segnalate errate.

#### o Azioni Richieste

✓ Selezionare il mese di Novembre (11).

| 🚥 Ricalcolo progressivi retribuzione di posizione |                    |
|---------------------------------------------------|--------------------|
| 1 COMUNE DI FRANCAVILLA AL MARE                   |                    |
| Limiti inferiori                                  | Limiti superiori   |
| Scelta limiti di selezione                        |                    |
| <u>Fino alla data</u>                             |                    |
| Anno 2019                                         |                    |
| Mese 11 🚖                                         |                    |
| Progressivo mese 9 🚖                              |                    |
|                                                   |                    |
|                                                   |                    |
|                                                   |                    |
|                                                   |                    |
| 0%                                                | 🦯 ฐ Avvio 🛛 📔 Esci |

#### XIII Retr. Posizione Codice voce Importo posizione Giorni posiz. Importo XIII Voce XIII Ind.Definitivo ^ 33,74074 2000 N 72 397,27 26 Þ 72 4375,49 334 363,53 2000 S 80072 -13,24 0 -1,08822 2000 S

(4 di 7)

(5 di 7)

| 🎟 Voci di cedolino 📃 🗖 🗙                                                                                                    |  |  |  |  |  |  |  |  |
|----------------------------------------------------------------------------------------------------|--|--|--|--|--|--|--|--|
|                                                                                                    |  |  |  |  |  |  |  |  |
| Voce 80072 MALAT.DL112/2008 - POS.CAT.D (NO INADEL)                                                                                                    |  |  |  |  |  |  |  |  |
| Configur Conf+Coll.FIN. Conf.Previd. XIII+Ass/Malat+Set.Stat. Siope+Spesa+C.to Ann. Fondo+Budget-Pd0 Piano Conti                                                                                                    |  |  |  |  |  |  |  |  |
| Indicatori di configurazione della voce<br>Retribuzione di posizione - Posizione Organizzativa (il calcolo della XIII è rapportato alla durata dell'incarico nell'anno)<br>Voce Fiscale (voce di trattenuta che ha valenza fiscale) (1=Erario, 2=Regione, 3=Comuni, 4=Rit.su pignoramento)<br>Voce di missione (gestita dal modulo delle missioni) Voce figurativa (non rientra nella formazione del netto a pagare)                                               |  |  |  |  |  |  |  |  |
| In casi di debito fisso - Pagare intero debito residuo in caso di cessazione Forma certificato di Stipendio F<br>In casi di debito fisso - Importo rata mensile moltiplicata x formula voce Cessione del quinto (calcolo automatico) F<br>Pignoramento Voce utilizzata per ritenuta fiscale ?                                                                                                    |  |  |  |  |  |  |  |  |
| Collegamento con la finanziaria         Creditore da indicare nel trasferimento in finanziaria         O       ?         Debitore da indicare nel trasferimento in finanziaria       O       ?         O       ?       (Per PG)         Codice di ordinamento nella stampa trasf. finanz.       O       Nel mandato indicare mese/anno elaboraz         Voce cumulabile con altre per formare mandato       Se la voce è cumulabile, indicare riga mandato       O |  |  |  |  |  |  |  |  |
| Assogget. Progressivi Formula Capitoli Determine Partite giro Note                                                                                                    |  |  |  |  |  |  |  |  |
| Nuovo F8         Edita F5         Cancella F6         Aggiorna F9         Annulla F7                                                                                                    |  |  |  |  |  |  |  |  |

Controllare che anche le voci di riduzione per "Malattia Brunetta" abbiano l'indicatore attivato. La riduzione della XIII per "Malattia Brunetta" sarà eseguita tramite la storicizzazione della specifica voci nei progressivi.

| ,<br>1 | Codir |       | Importo posizione | Giorni posiz | Importo XIII | Voce XIII | Ind Definitivo |                  | ~ |
|--------|-------|-------|-------------------|--------------|--------------|-----------|----------------|------------------|---|
| -      | COOR  | 72    | 397,27            | 26           | 33,74074     | 2000      | N              |                  | - |
| Þ      |       | 72    | 4375,49           | 334          | 363,53       | 2000      | s 🔶 D          | ato già corretto |   |
|        |       | 80072 | -13,24            | 0            | -1,08822     | 2000      | S              |                  |   |
|        |       |       |                   |              |              |           |                |                  |   |
|        |       |       |                   |              |              |           |                |                  | ~ |

(6 di 7)

L'eventuale specifica del codice voce di XIII sulla voce di base, deve essere riportata anche sulla voce di riduzione per "Malattia Brunetta". Deve quindi essere presente una diretta corrispondenza.

Esempio:

- Se sulla voce 72 è stato specificato il codice voce di XIII 2000, lo stesso codice deve essere indicato sulla voce 80072
- Stesso dicasi in caso di mancata indicazione del codice Voce di XIII: se non è presente alcun codice sulla voce base di riferimento, ugualmente non deve essere indicato alcun codice sulla corrispondente voce "80000" di riduzione "Malattia Brunetta".

| 🚥 Voci di cedolino                                                                                                    |                                                                                                    |
|----------------------------------------------------------------------------------------------------|----------------------------------------------------------------------------------------------------|
|                                                                                                    | Esci Esci                                                                                                    |
| Voce 72 RETR.POSIZIONE Art.11 Cat.D-N0 INADEL                                                                                                    |                                                                                                    |
| Configur Conf+Coll.FIN. Conf.Previd. XIII+Ass/Malat+Set.Stat. Siope+Spes Voce da creare per XIII (se assente vale la voce di XIII standard)                                              | a+C.to Ann.   Fondo+Budget-Pd0   Piano Conti                                                                                                    |
| 2000 2 XIII^ MENSILITA' (POS.ORGANIZZATIVA)                                                                                                    |                                                                                                    |
| Ind.malattia (DL.112/2008) 1 U=tratt.fondamentale. 1=Acc.fisso e continuati                                                                                                    | vo. 2=accessorio che dipende dalla presenza)                                                                                                    |
| Voce da decurtare in caso di assenza 2 (0=voce accessoria o voce fissa im<br>(1=voce da decurtare come importo<br>(2=voce da decurtare come importo<br>(3=voce da decurtare come importo | dipendente dalla presenza)<br>)+ prev. + TFR + TFS)<br>)+ prev. + TFR)<br>)+ prev.)                                                                                 |
| Settori statistici                                                                                                    |                                                                                                    |
| Settore 1                                                                                                    | 🚥 Voci di cedolino                                                                                                    |
| Settore 2                                                                                                    |                                                                                                    |
| Settore 3                                                                                                    | Voce 80072 MALAT.DL112/2008 - POS.CAT.D (NO INADEL)                                                                                                    |
| Settore 4                                                                                                    | Configur Conf+Coll.FIN.   Conf.Previd. XIII+Ass/Malat+Set.Stat.   Siope+Spesa+C.to Ann.   Fondo+Budget-PdD   Piano Conti                                            |
|                                                                                                    | Voce da cyeare per XIII (se assente vale la voce di XIII standard)                                                                                                  |
| A <u>s</u> sogget. <u>P</u> rogressivi <u>F</u> ormula Cap <u>i</u> toli <u>D</u> el                                                                                                    | 2000 2001 (POS.ORGANIZZATIVA)                                                                                                    |
| Num ED Ethe FE Count ED Assime ED                                                                                                    | Gestione assenze e malattia DL 112/2008<br>Ind malattia (DL 112/2009) [0] (0-tratt fondamentale 1-Aco fisco e continuativo 2-accessorio che dinande dalla presenza) |
|                                                                                                    | Voce da decurtare in caso di assenza 0 (0=voce accessoria o voce fissa indipendente dalla presenza)                                                                 |
|                                                                                                    | (1=voce da decuttare come importo + prev. + TFR + TFS)<br>(2=voce da decuttare come importo + prev. + TFR)                                                          |
|                                                                                                    | (3=voce da decurtare come importo + prev.)                                                                                                    |
|                                                                                                    | Settori statistici                                                                                                    |
|                                                                                                    | Settore 1 0 2                                                                                                    |
|                                                                                                    | Settore 2 0 2                                                                                                    |
|                                                                                                    | Settore 3                                                                                                    |
|                                                                                                    | Settore 4 0 2                                                                                                    |
|                                                                                                    | Settore 5                                                                                                    |
| m Voci di cedolino                                                                                                    | <b>Eormula</b> Cap <u>i</u> toli <u>D</u> etermine Pa <u>r</u> tite giro <u>N</u> ote                                                                               |
| ■ <b> </b>                                                                                                    | Esci ella F6 Aggiorna F9 Annulla F7                                                                                                    |
| Voce 71 IND.POSIZIONE Art.11 Cat.D-INADEL                                                                                                    |                                                                                                    |
| Configur   Conf+Coll.FIN.   Conf.Previd. XIII+Ass/Malat+Set.Stat.   Siope+Spesa+C.to                                                                                                    | Ann.   Fondo+Budget-Pd0   Piano Conti                                                                                                    |
| Voce da creare per XIII (se assente vale la voce di XIII standard)                                                                                                    |                                                                                                    |
| Gestione assenze e matetia DL 112/2008                                                                                                    |                                                                                                    |
| Voce da decuttare in caso di assenza 105-yoce accessoria o voce fissa indip                                                                                                    |                                                                                                    |
| (1=voce de decurtare come importo +                                                                                                    |                                                                                                    |
| (3=voce da decutare cone importo +                                                                                                    | Voce 80071 MALATTIA DL112/2008 - POS.CAT.D (INADEL)                                                                                                    |
|                                                                                                    | Configur   Conf+Coll.FIN.   Conf.Previd. XIII+Ass/Malat+Set.Stat.   Siope+Spesa+C.to Ann.   Fondo+Budget-PdD   Piano Conti                                          |
|                                                                                                    | Vace da creare per XIII (se assente vale la voce di XIII standard)                                                                                                  |
|                                                                                                    | Gestione assenze e malattia DL 112/2008                                                                                                    |
|                                                                                                    | Ind.malattia (DL.112/2008) 0 (0=tratt.fondamentale, 1=Acc.fisso e continuativo, 2=accessorio che dipende dalla presenza)                                            |
|                                                                                                    | Voce da decurtare in caso di assenza 0 (0=voce accessoria o voce fissa indipendente dalla presenza)<br>(1=voce da decurtare come importo + prev. + TFB + TFS)       |
|                                                                                                    | (2=voce da decurtare come importo + prev. + TFR)                                                                                                    |
|                                                                                                    | [3=voce da decurtare come importo + prev.]                                                                                                    |

(7 di 7)

Eseguite le eventuali manutenzioni si potrà controllare lo sviluppo del cedolino di dicembre:

| tim | 🚥 Comunicazioni del mese                    |          |            |         |                                                  |                                |                  |                         |      |  |  |  |
|-----|---------------------------------------------|----------|------------|---------|--------------------------------------------------|--------------------------------|------------------|-------------------------|------|--|--|--|
|     |                                             |          |            |         |                                                  |                                |                  |                         |      |  |  |  |
| Г   | Mese 2019 12 DICEMBRE                       |          |            |         |                                                  |                                |                  |                         |      |  |  |  |
| D   | Dipendente 160 Data Assunz. Categ-D5-acc.D3 |          |            |         |                                                  |                                |                  |                         |      |  |  |  |
|     | Data Licenz                                 |          |            |         |                                                  |                                |                  |                         |      |  |  |  |
| Or  | e retrib.                                   | Ore lav. | <u>g</u> g | detraz. | gg retrib, gg Inpdap gg Inps Set.Inps Ass.fam, g | ,<br>Ig Tfr <sub>.</sub> gg Tf | s rat.XIII gg Ra | at.XIII_Forzato %I      | RPEF |  |  |  |
|     | 56,00                                       | 156,00   |            | 31,00   | 26,00 30,00 26,00 4 26,00                        | 0,00 30,00                     | 0 31,0           | 00000                   | 0,00 |  |  |  |
|     | Tipo                                        | Voce     | Pr.        | anno    | Descrizione                                      | hh/gg                          | Dato base        | Importo                 | ^    |  |  |  |
| Þ   | 0                                           | 2        | 1          | 0       | RETRIBUZIONE TABELLARE                           | 26                             |                  | 2.028,18                |      |  |  |  |
|     | 0                                           | 9        | 1          | 0       | INDENNITA' VACANZA CONTRATTUALE                  | 26                             |                  | 16,57                   |      |  |  |  |
|     | 0                                           | 11       | 1          | 0       | INCREMENTO × POSIZ. ECONOMICA                    | 26                             |                  | 87,68                   |      |  |  |  |
|     | 0                                           | 12       | 1          | 0       | INCREMENTO POSIZ.ECONOMICA FONDO                 | 26                             |                  | 93,38                   |      |  |  |  |
|     | 0                                           | 21       | 1          | 0       | RIA                                              | 26                             |                  | 65,10                   |      |  |  |  |
|     | 0                                           | 72       | 1          | 0       | RETR.POSIZIONE Art.11 Cat.D-NO INADEL            | 26                             |                  | 397,27                  |      |  |  |  |
|     | 0                                           | 91       | 1          | 0       | INDENNITA' DI COMPARTO                           | 26                             |                  | 4,95                    |      |  |  |  |
|     | 0                                           | 92       | 1          | 0       | INDENNITA' DI COMPARTO FONDO                     | 26                             |                  | 46,95                   |      |  |  |  |
|     | 0                                           | 2000     | 0          | 0       | XIII^ MENSILITA' (POS.ORGANIZZATIVA)             | 0                              |                  | 396,18                  |      |  |  |  |
|     | 0                                           | 2001     | 1          | 0       | XIII^ MENSILITA'                                 | 365                            |                  | 2.197,53                |      |  |  |  |
|     | 0                                           | 2004     | 1          | 0       | XIII^MENSILITA' INCREM.POSIZ.ECONOMICA           | 365                            |                  | 93,38                   |      |  |  |  |
|     | 0                                           | 90001    | 0          | 0       | ASSEGNI FAMILIARI                                | 0                              |                  | 43,08                   | ~    |  |  |  |
| 1   | otale co                                    | ompeter  | ize        | €       | <b>€ 2.245</b> , Totale trattenute               | ,59                            | Netto a pagare   | € 3.224,66              | 6    |  |  |  |
|     | <u>N</u> uovo                               | F8       | E          | dita F5 | Cancella F6 Aggiorna F9                          | a 📃 Vi                         | sual 🔄 📇 9       | Stampa A <u>n</u> nulla | a F7 |  |  |  |

Esempio di calcolo Voce 2000 XIII^ MENSILITA' (POS.ORGANIZZATIVA):

**363,53** Storicizzato con l'ultima archiviazione/manutenzione del mese di Novembre **33,74** Quota del mese di Dicembre (397,27/365\*31)

-1,09 Quota recupero Malattia (397,27/365\*1) su Voce 80072 su 2000 XIII^ MENS. (POS.ORGANIZ.)

396,18 Voce 2000 XIII^ MENSILITA' (POS.ORGANIZZATIVA)

### Controllo Ratei di XIII <> ratei periodo lavoro

Questa funzione è presente nel menù:

- Elaboraz.Mensili
  - o Controlli prima cedolino Dicembre

Con la dicitura:

#### Controllo ratei di XIII <> ratei periodo lavoro

- o Implementazioni
  - ✓ Questa funzione evidenzia tutti quei soggetti che presentano nei progressivi archiviati fino alla fine del mese selezionato, un valore diverso da quello teoricamente calcolato.
- o Azioni Richieste
  - ✓ Eseguire la stampa e controllare gli elementi proposti. (Mese Standard 11.0 Novembre)
  - La stampa può essere eseguita subito dopo qualsiasi mensilità già archiviata e non solo a fine novembre prima dei conguagli di dicembre (come nell'esempio a fine settembre sotto riportato):

| 🚥 Stampa controllo ratei XIII <> ratei periodo lavoro                                        |                                                                                                    |
|----------------------------------------------------------------------------------------------|----------------------------------------------------------------------------------------------------|
| ė                                                                                            | 🖺 Stampa 🔄 🧕 Esci                                                                                                    |
| Ente ENTE DI PROVA                                                                           |                                                                                                    |
| Scelta limiti di selezione<br>Anno/Mese 2019 9<br>Da codice dipendente 0 roto a 9999999 roto |                                                                                                    |
| ☐ Stampa il calcolo dei ratei di tutti i dipendenti non solo quelli con ratei ⇔ ratei perio  | E' possibile inoltre stampare la<br>situazione di tutti i dipendenti e<br>non solo di quelli con potenziali<br>anomalie. |
|                                                                                              | I [Anteprima di stampa]                                                                                                  |

|         |        |       |            |            |             |      |             |           |         |                          |            | Pag.: 1    |
|---------|--------|-------|------------|------------|-------------|------|-------------|-----------|---------|--------------------------|------------|------------|
|         |        |       | S          | ГАМРА      | CONT        | ROLL | O RATI      | EI XIII < | \$ 273  | <b>-9</b> 2019           |            |            |
| Carlina | Como   |       | A          | Conser     | Datai aala  | Maaa | Dataimaaa   | Dere DT   |         | Datai nya ar             |            |            |
| couice  | Cognor |       | Assunz.    | Cessaz.    | Rater calc. | wese | Rater me se | Perc.PT   |         | Rater progr.             |            |            |
| 3008    | DI DR. | I CEC | 24/12/2001 | 31/12/9999 | 273         |      |             |           |         | 227,5182                 |            |            |
|         |        |       |            |            |             | 1    | 25,8354     | 83        | Z 08333 | P.TIME ORIZ. 83,34%      | 01/10/2015 | 31/12/9999 |
|         |        |       |            |            |             | 2    | 23,3352     | 83        | Z08333  | P.TIME ORIZ: 83,34%      | 01/10/2015 | 31/12/9999 |
|         |        |       |            |            |             | 3    | 25,8354     | 83        | Z08333  | P.TIME ORIZ: 83,34%      | 01/10/2015 | 31/12/9999 |
|         |        |       |            |            |             | 4    | 25,002      | 83        | Z 08333 | P.TIME ORIZ: 83,34%      | 01/10/2015 | 31/12/9999 |
|         |        |       |            |            |             | 5    | 25,8354     | 83        | Z08333  | P.TIME ORIZ: 83,34%      | 01/10/2015 | 31/12/9999 |
|         |        |       |            |            |             | 6    | 25,002      | 83        | Z08333  | P.TIME ORIZ: 83,34%      | 01/10/2015 | 31/12/9999 |
|         |        |       |            |            |             | 7    | 25,8354     | 83        | Z08333  | P.TIME ORIZ: 83,34%      | 01/10/2015 | 31/12/9999 |
|         |        |       |            |            |             | 8    | 25,8354     | 83        | Z08333  | P.TIME ORIZ: 83,34%      | 01/10/2015 | 31/12/9999 |
|         |        |       |            |            |             | 9    | 25,002      | 83        | Z 08333 | P.TIME ORIZ: 83,34%      | 01/10/2015 | 31/12/9999 |
|         |        |       |            |            |             |      | 227,5182    |           |         |                          |            |            |
| 3031    | DE RO  | NIO   | 16/05/2008 | 31/12/9999 | 273         |      |             |           |         | 267,401                  |            |            |
|         |        |       |            |            |             | 1    | 31          | 100       |         |                          |            |            |
|         |        |       |            |            |             | 2    | 26,6        | 100       | MAT003  | CONGEDO PARENTALE AL 30% | 01/02/2017 | 02/02/2017 |
|         |        |       |            |            |             | 3    | 29,6        | 100       | MAT003  | CONGEDO PARENTALE AL 30% | 14/03/2017 | 15/03/2017 |
|         |        |       |            |            |             | 4    | 30          | 100       | MAT003  | CONGEDO PARENTALE AL 30% | 26/04/2017 | 27/04/2017 |
|         |        |       |            |            |             | 5    | 29,601      | 100       |         |                          |            |            |
|         |        |       |            |            |             | 6    | 28,6        | 100       | MAT003  | CONGEDO PARENTALE AL 30% | 12/06/2017 | 13/06/2017 |
|         |        |       |            |            |             | 7    | 31          | 100       | MAT003  | CONGEDO PARENTALE AL 30% | 18/07/2017 | 19/07/2017 |
|         |        |       |            |            |             | 8    | 31          | 100       | MAT003  | CONGEDO PARENTALE AL 30% | 08/08/2017 | 09/08/2017 |
|         |        |       |            |            |             | 9    | 30          | 100       | MAT003  | CONGEDO PARENTALE AL 30% | 28/09/2017 | 29/09/2017 |
|         |        |       |            |            |             |      | 267,401     |           |         |                          |            |            |

### Controllo giorni detrazioni <> giorni periodo lavoro

Questa funzione è presente nel menù:

- Elaboraz.Mensili
  - o Controlli prima cedolino Dicembre

Con la dicitura:

#### Controllo giorni detrazioni <> giorni periodo lavoro

- o Implementazioni
  - Questa funzione evidenzia tutti quei soggetti che presentano nei progressivi archiviati fino alla fine del mese selezionato, un valore diverso da quello teoricamente calcolato.

#### o Azioni Richieste

- ✓ Eseguire la stampa e controllare gli elementi proposti.
- La stampa può essere eseguita subito dopo qualsiasi mensilità già archiviata e non solo a fine novembre prima dei conguagli di dicembre (come nell'esempio a fine settembre sotto riportato):

| 🎟 Stampa controllo giorni detrazioni <> giorni periodo lavoro                                          |                                 |
|----------------------------------------------------------------------------------------------------|---------------------------------|
|                                                                                                    | 🖺 <u>S</u> tampa 👖 <u>E</u> sci |
| Ente                                                                                                   |                                 |
| Scelta limiti di selezione<br>Anno/Mese <u>2019</u><br>Da codice dipendente <u>0</u> 000 a 9999999 not | 5                               |
|                                                                                                    | 🔽 Anteprima di stampa           |

|       |       | STAMPA CC | NTROLLO G  | ORNI DE    | TRAZ | ONI < 273   | -9/ 2019     | Pag.:         |
|-------|-------|-----------|------------|------------|------|-------------|--------------|---------------|
| Codiœ | Cogne | me e nome | Assunzione | Cessazione | Mese | Detraz mese | Detraz Calo. | Detraz Progr. |
| 2010  | MUS   | ,ELA      | 03/01/2001 | 31/12/9999 |      |             | 273          | 262           |
|       |       |           |            |            | 1    | 31          |              |               |
|       |       |           |            |            | 2    | 28          |              |               |
|       |       |           |            |            | 3    | 31          |              |               |
|       |       |           |            |            | 4    | 30          |              |               |
|       |       |           |            |            | 5    | 31          |              |               |
|       |       |           |            |            | 6    | 30          |              |               |
|       |       |           |            |            | 7    | 31          |              |               |
|       |       |           |            |            | 8    | 31          |              |               |
|       |       |           |            |            | 9    | 19          |              |               |
|       |       |           |            |            |      | 262         |              |               |
| 50901 | SER   | R5        | 01/03/2016 | 31/12/9999 |      |             | 273          | 267           |
|       |       |           |            |            | 1    | 31          |              |               |
|       |       |           |            |            | 2    | 28          |              |               |
|       |       |           |            |            | 3    | 31          |              |               |
|       |       |           |            |            | 4    | 30          |              |               |
|       |       |           |            |            | 5    | 31          |              |               |
|       |       |           |            |            | 6    | 30          |              |               |
|       |       |           |            |            | 7    | 31          |              |               |
|       |       |           |            |            | 8    | 28          |              |               |
|       |       |           |            |            | 9    | 27          |              |               |
|       |       |           |            |            |      | 267         |              |               |

### Anagrafica Dipendenti : Detrazioni per carichi di famiglia – (Pag. 1/3)

Questa funzione è presente nel menù:

• Anagrafica

| 🚥 Anagrafic             | a dipendenti - D         | etrazioni p    | er carichi di                        | famiglia   |                        |                    |          |           | X                                         |  |  |  |  |  |  |  |  |  |
|-------------------------|--------------------------|----------------|--------------------------------------|------------|------------------------|--------------------|----------|-----------|-------------------------------------------|--|--|--|--|--|--|--|--|--|
|                         | ) 🕨 🖬 🍕                  |                | > P _ >                              | Ordine p   | er Matricol            | a                  | •        | Esci      |                                           |  |  |  |  |  |  |  |  |  |
| Cod. ente Dipendente 40 | 1 COMUNE DI<br>DOMENI DA | PROVA<br>NIELA |                                      |            | Anno<br>Assunz 1       | 2019<br>15/09/1973 | Cess     |           | 8                                         |  |  |  |  |  |  |  |  |  |
| Codice 2                | Cognome STR              | AMIS           | _                                    |            | Nome                   | ERNESTO            |          |           |                                           |  |  |  |  |  |  |  |  |  |
| Sesso 🕟 M               | C F Data nascita         | 01/04/1982     | comune nasc                          | ita TERAMO | l                      |                    |          | 2         | E                                         |  |  |  |  |  |  |  |  |  |
| Relazione di pa         | i Figlio <               | e • Prin       | no Figlio 🔿 Fig<br>T Figlio Disabile | glio (     | `Altro<br>al posto del | coniuge            |          |           |                                           |  |  |  |  |  |  |  |  |  |
| Mese inizio cari        | ico 1                    | Mese fin       | e carico 🛛 12                        | 2          | Percentua              | le di carico       | Ę        | 50        |                                           |  |  |  |  |  |  |  |  |  |
| Codice C                | odice Fiscale            | Cognome        |                                      | N          | lome                   |                    | Rel.pa   | . % detr. |                                           |  |  |  |  |  |  |  |  |  |
| ▶ 2 S                   | FRRST82D01L103D          | STRAMIS        |                                      | E          | RNESTO                 |                    | F1       | 50        |                                           |  |  |  |  |  |  |  |  |  |
| 3 51                    | FRDNL84D60L103Y          | STRAMIS        |                                      | C          | ANIELA                 |                    | F        | 50        |                                           |  |  |  |  |  |  |  |  |  |
|                         |                          |                |                                      |            |                        |                    |          |           |                                           |  |  |  |  |  |  |  |  |  |
|                         |                          |                |                                      |            |                        |                    |          |           | % per detrazione 1200 Euro: Conf. fiscale |  |  |  |  |  |  |  |  |  |
| % per detraz            | zione 1200 Euro:         |                |                                      |            |                        |                    | Conf. fi | scale     |                                           |  |  |  |  |  |  |  |  |  |

| Campi da esplicitare                                                                                                    | Descrizione casi particolari                                                                                                    |  |  |  |  |  |  |  |
|----------------------------------------------------------------------------------------------------|----------------------------------------------------------------------------------------------------|--|--|--|--|--|--|--|
| Codice Fiscale                                                                                                    | OBBLIGATORIO !! E' sempre necessario inserire il codice fiscale del familiare di cui si richiede l'applicazione delle detrazioni.                                                                                                    |  |  |  |  |  |  |  |
| Figlio < di 3 anni<br>e Figlio > di 3<br>anni<br>Nel caso che, nel corso dell'anno, un figlio compia 3 anni, lo stesso deve essere<br>due volte, prestando attenzione ad attivare il corrispondente indicatore e i campi<br>INIZIO e Mese FINE - Carico.<br>Nel ripetere i dati del FIGLIO > di 3 anni attenzione al CODICE FISCALE, deve<br>naturalmente lo stesso, altrimenti sarà considerato come un ulteriore figlio !! |                                                                                                    |  |  |  |  |  |  |  |
| Relazione di<br>Parentela                                                                                                    | Nella compilazione del modello 770 è richiesta l'indicazione di 1° figlio. Molto semplicemente se sono presenti figli a carico, indicare sul primo figlio di cui si richiede l'applicazione delle detrazioni: Primo Figlio                                                                 |  |  |  |  |  |  |  |
| Particolarità figli                                                                                                    | Attivare: "Figlio al posto del coniuge" secondo le condizioni applicabili nel caso in cui l'altro genitore non sia presente.                                                                                                    |  |  |  |  |  |  |  |
| Mesi Inizio-Fine<br>Carico                                                                                                    | Wota Bene:                                                                                                    |  |  |  |  |  |  |  |
|                                                                                                    | <ul> <li>Inserire il numero del mese di inizio e fine carico. Esempi:</li> <li>✓ nasce un figlio a Febbraio = 2 – 12</li> <li>✓ Il dipendente viene assunto per tre mesi da Febbraio ad Aprile = 2 – 4</li> <li>✓ Il dipendente a tempo indeterminato cessa a Ottobre = 1 – 10.</li> </ul> |  |  |  |  |  |  |  |
| % Carico                                                                                                    | Inserire 50 o 100                                                                                                    |  |  |  |  |  |  |  |

### Anagrafica Dipendenti : Detrazioni per carichi di famiglia – (Pag. 2/3) Dati dei Familiari

Questa funzione è presente nel menù:

- Elaborazioni Annuali
  - o Detrazioni di imposta

Con la dicitura :

#### > Stampa dipendenti con detraz. per familiari a carico

| 🚥 Stampa dipendenti con detrazioni per familiari a carico |                  |               |
|-----------------------------------------------------------|------------------|---------------|
|                                                           | 🖺 <u>S</u> tampa | <u>I</u> Esci |
| Ente 1 COMUNE DI PROVA                                    |                  |               |
| Scelta limiti di selezione                                |                  |               |
| Anno 2019                                                 |                  |               |
| Da codice dipendente 0 roto a 9999999 roto                |                  |               |
| Stampa solo dipendenti con almeno 4 figli 🥅               |                  |               |
| Ordinamento per codice     Ordinamento alfabetico         |                  |               |
|                                                           |                  |               |
|                                                           |                  |               |
|                                                           |                  |               |

|    | COMUNE DI PR       |                   |                     |                  |       |               |    | Pag.: 1  |
|----|--------------------|-------------------|---------------------|------------------|-------|---------------|----|----------|
|    |                    | STAMPA DIPENDENTI | CON DETRAZIONTPER F | AMILIARI A CARIC | UPERL |               |    |          |
|    | 40 DOMENI          | DANIEL A          | 15/09/1973          | Red d.presunto   | 0     | In carico dal | al | % carico |
| F  | STRAMIS            | DANIELA           | STRDNL84D60L103Y    |                  |       | 1             | 12 | 50       |
| F1 | STRAMIS            | ERNESTO           | STRRST82D01L103D    |                  |       | 1             | 12 | 50       |
|    | 155 FRANCESCHIELLI | LORETTA           | 23/08/1980          | Red d.presunto   | 0     | In carico dal | al | % carico |
| F  | DANNI              | LUDOVICA          | DNNLVC97R70L103V    |                  |       | 1             | 12 | 50       |
| F1 | DANNI              | PIERLUIGI         | DNNPLG93M17L103N    |                  |       | 1             | 12 | 50       |
|    | 156 RASTA          | ELENA             | 23/08/1980          | Redd.presunto    | 0     | In carico dal | al | % carico |
| F1 | CICCE              | PIERPAOLO         | CCCPPL60D12L103J    |                  |       | 1             | 12 | 0        |
|    | 290 CIANCAGLIACCI  | ANSELMO           | 01/03/1984          | Redd.presunto    | 0     | In carico dal | al | % carico |
| F1 | CIANI              | IGOR              | CNIGRI86H23L103Y    |                  |       | 1             | 12 | 0        |

### Anagrafica Dipendenti : Detrazioni per carichi di famiglia – (Pag. 3/3) Dati dei Familiari

Questa funzione è presente nel menù:

- Elaborazioni Mensili
  - o Controlli su cedolino

Con la dicitura :

#### > Controllo familiari a carico dipendenti cessati

Con questa funzione è possibile evidenziare la situazione dei Familiari a carico di tutti quei dipendenti compresi fra le date di assunzione/cessazione indicate. L'evidenza della situazione dei Familiari potrebbe far emergere delle possibili incongruenze fra Data di Cessazione del dipendente e il Mese di Fine Carico indicato nei familiari per cui si è richiesta l'applicazione delle detrazioni.

I criteri di selezione di questa funzione consentono di limitare il controllo ai soli dipendenti con cedolino movimentato nel mese, oppure generalizzare il controllo su tutti quei dipendenti assunti e cessati nel periodo indicato a prescindere dall'essere stati movimentati nella mensilità corrente.

Come è facilmente intuibile questa funzione può essere utilizzata non solo durante le operazioni di conguaglio di fine anno, ma bensì tutti i mesi, in modo da poter verificare, mese per mese, tutte le situazioni di possibile attenzione.

| 🚥 Controllo mesi detrazioni x familiari a carico                                                                           |                 |
|----------------------------------------------------------------------------------------------------|-----------------|
| 🗎 Stampa                                                                                                    | <u><u> </u></u> |
| Ente COMUNE DI GIULIANOVA                                                                                                  |                 |
| Celta limiti di selezione                                                                                                  |                 |
| Mese/anno <u>12</u> <u>0</u> 2019                                                                                          |                 |
| Assunti o cessati da 01/01/2019 a 31/12/2019                                                                               |                 |
| Tipo di stampa     Controllo detrazioni dei dipendenti elaborati nel mese e assunti o cessati nel periodo indicato a video |                 |
| Controllo detrazioni di tutti i dipendenti assunti o cessati nel periodo indicato a video                                  |                 |
|                                                                                                    |                 |
| 🔽 Ante                                                                                                    | prima di stampa |

| STAMF          | COMUNE DI PROVA<br>P <b>A MESI CARICO de</b> | i FAMILIARI DI I | DIPENDE     | NTE CESSAT     | I O ASSUNTI nel PEF | RIODO 01/01/20 | )19 - 31/12 <i>1</i> 2 | Pag. 1<br><b>019</b> |
|----------------|----------------------------------------------|------------------|-------------|----------------|---------------------|----------------|------------------------|----------------------|
| Codice Cognome | Nome                                         | Assunzione       | /Cessazione | Dati Familiare |                     | Rel.P arentela | Mesi di carico         | Perc. di carico      |
| 380 DE SILVER  | MASSIMO                                      | 17/11/1981       | 30/11/19    |                |                     |                |                        |                      |
|                |                                              |                  |             | DE SILVER      | MICHELE             | F              | 1 12                   | 50                   |
|                |                                              |                  |             | DE SILVER      | ALESSIA             | F              | 1 12                   | 50                   |
|                |                                              |                  |             | DE SILVER      | MARIO               | F1             | 1 12                   | 50                   |

#### Nell'esempio proposto si evidenzia una potenziale incongruenza.

Il dipendente con matricola 380 De Silver Massimo presenta una data Cessazione al 30/11/2019, mentre ha i familiari a carico con indicazione di Mese Fine Carico = 12 (Dicembre)

### Stampa domanda Detrazioni -

(Pag. 1/5)

Questa funzione è presente nel menù:

- Elaborazioni Annuali
  - o Detrazioni di imposta

Con la dicitura :

#### > Stampa domanda per Detrazioni

La domanda per il riconoscimento delle Detrazioni per Carichi di Famiglia, anche per quest'anno, deve essere obbligatoriamente presentata da parte del sostituito, SOLO nel caso che si siano verificate delle variazioni rispetto alla domanda precedentemente presentata.

Si consiglia comunque di verificare se procedere con l'elaborazione, stampe e/o invio delle stesse.

Riferimenti normativi:

- Art. 7, comma 2, lettera e), Decreto Legge n. 70 del 13 maggio 2011 convertito con modificazioni nella Legge 12 Luglio 2011 n. 106
- Nota Operativa INPDAP n. 26 del 13 Luglio 2011.

| tampa domanda per detra   | zioni                    |                           |                         |
|---------------------------|--------------------------|---------------------------|-------------------------|
|                           |                          |                           | 🖹 <u>S</u> tampa        |
| nte 1                     |                          |                           |                         |
| Criteri di selezione      |                          |                           |                         |
| Da codice dipendente      | ა თი<br>მით              | codice dipendente 9999999 | <b>0</b> 0 <sup>0</sup> |
| Anno da stampare          | 20                       | 19 ≑                      | _                       |
| Anno per il quale si ricl | niedono le detrazioni 20 | 20                        |                         |
| Tipo ordinamento          | C. Ordin, ner uffi       | io / alfabetico           | per codice              |
| Tipo stampa               |                          |                           |                         |
| In Forza                  | C Licenziati             | C Tutti                   |                         |
| Tipo domanda<br>Standard  | Mostra familiari 🔽       | Stampa solo domano        | de senza consenso       |
|                           |                          | D                         |                         |
|                           | V Nota                   | Bene:                     |                         |
| Prestare atte             | nzione alla s            | elezione dell'ar          | no !!                   |
| i restare atte            |                          |                           |                         |

Il modulo di Domanda per la richiesta di applicazione delle Detrazioni per Carichi Familiari rientra nelle funzioni previste nei Servizi Telematici TINN.

Pertanto oltre alla stampa cartacea ed invio tramite i normali canali di distribuzione è possibile che il modello di domanda venga:

- Inoltrato come allegato Via e-mail
- > Pubblicato sul Portale del Dipendente
- Compilato on-line dal dipendente ed inoltrato in automatico agli uffici competenti per il trattamento.

A partire da quest'anno il modulo di "Domanda Detrazioni" in formato "pdf", inviato via mail o pubblicato sul portale, è di tipo EDITABILE, cioè, le informazioni già presenti predisposte dalle rispettive funzioni, potranno essere adeguate dai destinatari con il normale utilizzo di "Acrobat Reader".

### Stampa domanda Detrazioni –

(Pag. 2/5)

#### Esempio di stampa domanda:

#### IMPOSTA SUL REDDITO DELLE PERSONE FISICHE Dichiarazione ai fini delle detrazioni d'imposta e configurazione fiscale

| All'Ufficio:                            | DIRIGENTE II AREA |              |            |              |    |
|-----------------------------------------|-------------------|--------------|------------|--------------|----|
| II sottoscritto                         | DOMENI DANIELA    |              |            | Matricola    | 40 |
| Comune Nascita                          | TERAMO            | TERAMO       |            |              | TE |
| Codice Fiscale                          | DMNDNI54T58E058Y  | Data Nascita | 18/12/1954 | Stato Civile |    |
| Domicilio Fiscale<br>(Comune/Provincia) | GIULIANOVA        |              |            | Prov.Fiscale | TE |
| In servizio presso                      | ENTE DI PROVA     |              |            |              |    |

Sotto la propria responsabilità, ai sensi dell'art. 46 e 47 del D.R.R. n. 445/2000, DICHIARA che i familiari di seguito indicati non possiedono nel 2019 un reddito complessivo superiore a 2.840,51 Euro e, quindi, DI AVER DIRITTO alle seguenti DETRAZIONI IRPEF annue:

| Familiari p                                                                                        | er             | i quali si richie                                             | ede la detra                     | azione di Ir                                  | npo                         | osta                     | 1                         |                           |                                           |
|----------------------------------------------------------------------------------------------------|----------------|---------------------------------------------------------------|----------------------------------|-----------------------------------------------|-----------------------------|--------------------------|---------------------------|---------------------------|-------------------------------------------|
| Cognome e Nome                                                                                     | Sesso          | Codice Fiscale                                                | Comune e                         | e data Nascita                                | Condizione<br>Familiare (Al | N" Mese<br>Inizio carico | N° Mese<br>Fine carico    | % Carrico<br>(0, 50, 100) | (SiN) 100%<br>Detrazione<br>Afridam Figli |
| FABI ERNESTO                                                                                       | м              | FBARST98D01E058Y                                              | GIULIANOVA                       | 01/04/1998                                    | 2                           | 1                        | 12                        | 50                        |                                           |
| FABI DANIELA                                                                                       | F              | FBADNL00D60E058P                                              | GIULIANOVA                       | 20/04/2000                                    | 2                           | 1                        | 12                        | 50                        |                                           |
| FABI FABIO                                                                                         | M              | FBAFBA01A01L103P                                              | TERAMO                           | 01/01/2001                                    | 2                           | 1                        | 12                        | 50                        |                                           |
| FABI ANNA                                                                                          | F              | FBANNA14R51L103F                                              | TERAMO                           | 11/10/2014                                    | 3                           | 1                        | 10                        | 100                       |                                           |
| FABI FABIO                                                                                         | м              | FBAFBA60A01L103C                                              | TERAMO                           | 01/01/1960                                    | 1                           | 0                        | 0                         | 0                         |                                           |
| PARENTE ACQUISITO                                                                                  | м              | PRNCST90C25L103C                                              | TERAMO                           | 25/03/1990                                    | 6                           | 1                        | 12                        | 50                        |                                           |
| (A) Condiz Familiare: 1 = Conluge, 2 = Figlio m<br>Presenza di almeno 4 figli a carico (si / no) : | aggio          | re di 3 anni, 3 = Figlio minore di 3<br>% carico (50 o 100) : | 3 anni, 4 = Figlio disabi        | le, 5 = Figlio al posto de                    | l coniuç                    | ja, 6 = /                | Altro famili              | ans a c                   | arico                                     |
| Condizioni per il o                                                                                | al             | colo dell'impos<br>(indicare i valori o le car                | sta e l'appl                     | licazione d                                   | elle                        | de                       | trazi                     | oni                       | í.                                        |
| Applicazione di una Maggiore Aliquota<br>(27%, 38%, 41%, o 43%)                                    | oltre          | al 23%<br>(%) Appli                                           | cazione Maggiore A               | Aliquota anche su Ca                          | ongua                       | glio                     | (si)                      | no)                       |                                           |
| Reddito da aggiungere al Reddito dell'E                                                            | Ente           | per Calcolo Imposta e Addi                                    | zionali:                         | (E                                            | Euro)                       |                          |                           |                           |                                           |
|                                                                                                    |                | Tipo di                                                       | Reddito                          |                                               |                             |                          |                           |                           |                                           |
| Reddito da lavoro dipendente o assimila                                                            | iti (ar        | t.49, c.1 e c.2 lett.b) + art.5                               | 0, c.1, lett. a, b, c, c         | o-bis, d, h-bis, e l del                      | TUIR                        | )                        | (si/                      | no)                       |                                           |
| Reddito da pensione (art. 49, c. 2, lette                                                          | ra a)          | del TUIR)                                                     |                                  |                                               |                             |                          | (si /                     | no)                       |                                           |
| Altri redditi (art.50, c.1, lett. e, f, g, h, e i,                                                 | artt.          | 53, 66, e 67, c.1, lettere i) e                               | ) del TUIR)                      |                                               |                             |                          | (si /                     | no)                       |                                           |
| Applicazione Detrazioni x Tipo                                                                     | Re             | ddito, Familiari a Cari                                       | co, Bonus art.                   | 1 DL 66/2014 e F                              | Ratei                       | zzazi                    | one Ad                    | dizi                      | onali                                     |
| Reddito Presunto Complessivo<br>x calcolo Detrazioni: (Euro)                                       |                | Quota reddito da<br>quello Ente x calo                        | aggiungere a<br>colo Detraz.(€)  | App                                           | licazi                      | one de                   | el redidito<br>laglio (si | /no)                      |                                           |
| Richiesta di NON applicazione delle De                                                             | razio          | ni per Tipo Reddito                                           |                                  |                                               |                             |                          | (si /                     | no)                       |                                           |
| Adeguamento dell'importo minimo di de                                                              | trazio         | one (€ 690 x Tempo Indet. e                                   | e € 1380 x Tempo E               | Determ.) al periodo d                         | li lavor                    | ro                       | (si/                      | no)                       |                                           |
| Richiesta di applicazione delle detrazion                                                          | i per          | Familiari a Carico per l'inte                                 | ro anno e non per la             | a durata del periodo                          | di lavo                     | oro                      | (si                       | no)                       |                                           |
| Richiesta di NON applicazione Art. 1 DL                                                            | 66/2           | 014 (Bonus Renzi)                                             |                                  |                                               |                             |                          | (si /                     | no)                       |                                           |
| Reddito da aggiungere al Reddito dell'8                                                            | inte           | per Calcolo Art. 1 DL 66/20                                   | 14 (Bonus Renzi)                 | (E                                            | uro)                        |                          |                           |                           |                                           |
| Addizionali Regionali, Richie<br>Comunali e Acconto Add.Com.: Rateia                               | sta d<br>zazio | i NON<br>one (si / no)                                        | Comunicazion<br>rate rispettivan | e di un inferiore n° d<br>mente a 11, 11 e 9. | Re                          | gion.                    | Comun.                    | Ac                        | c.Com                                     |
| Chiungua rilascia dichiarazioni mendar                                                             | - 6e           | ma atti falei a na fa usa sa                                  | i cooi occuleti dol D            | DR 445/2000 à run                             | utra ai                     | eanoi                    | del codi                  | 00.00                     | nale e                                    |

Chiunque rilascia dichiarazioni mendaci, firma atti falsi o ne fa uso nei casi previsti dal DPR 445/2000 è punito ai sensi del codice penale delle leggi speciali in materia.

Mi impegno a comunicare tempestivamente, in forma scritta, ogni eventuale variazione della situazione sopra dichiarata.

Data: \_\_/\_\_/

Firma:

#### Stampa domanda Detrazioni –

(Pag. 3/5)

Per segnalare ai dipendenti la possibilità di compilare la Domanda per l'applicazione delle Detrazioni per Carichi Familiari, si potrebbe inserire una nota da riportare sui cedolini della mensilità di Dicembre, come nell'esempio di seguito proposto.

Questa funzione è presente nel menù:

• Tabelle generali

Con la dicitura :

#### Descrizioni mensilità

| 🚥 Mensilità                                                                                                    |                |
|----------------------------------------------------------------------------------------------------|----------------|
|                                                                                                    |                |
| Anno 2019 Mese 12 🗃 Progr.Mese 0                                                                                                    | ,              |
| Descrizione DICEMBRE 1'Sett.Mese Ultima sett.Mese                                                                                                    |                |
| Mese di prova 🧮 Calc.Cedolino vuoto 🔽 Creare voci variabili 🔽 Arrotond.Netto Ced. 🔲 Calc.Minim.                                                                                                    | Prev.          |
| Calcola stipendio 🔽 Calcola Detrazioni 🔽 Calcolo conguaglio 🔽 Calc.ratei X                                                                                                    | II 🔽           |
| Inibire calcolo conguagífio 🦳 Percentuale Irpef                                                                                                    | 0              |
| ATTENZIONE: l'Art.7,c2,lett.e) del D.L. n.70/'11 convertito con modificazioni nella Legge n.106/'11                                                                                                    | _              |
| prevede che la Domanda per il riconoscimento delle Detrazioni da Lavoro Dipendente e per Familiari<br>debba essere tempestivamente effettuato SOLO al verificarsi di variazioni che rilevino ai fini del | _              |
| diritto a fruire delle predette detrazioni. Il modiulo per l'eventuale presentazione della domanda                                                                                                    | _              |
| è disponibile (SUL SITO IN ALLEGATO ALL'EMAIL ecc)                                                                                                    | _              |
| MEMO Cod.Dipendenti da proporre su calcolo ce                                                                                                    | dolini<br>0000 |
| Nuovo F8 Edita F5 Cancella F6 Aggiorna F9 Agno                                                                                                    | illa F7        |

#### Esempio di una testata di cedolino:

ATTENZIONE: I' Art.7,c2,lett.e) del D.L. n.70/'11 convertito con modificazioni nella Legge n.106/'11 prevede che la Domanda per il riconoscimento delle Detrazioni da Lavoro Dipendente e per Familiari debba essere tempestivamente effettuato SOLO al verificarsi di variazioni che rilevino ai fini del diritto a fruire delle predette detrazioni. Il modiulo per l'eventuale presentazione della domanda è disponibile .. (SUL SITO... IN ALLEGATO ALL'EMAIL... ecc...)

|                         |                                     |                  |                 |             |                              | DICEMBRE 2019           |                     |             |
|-------------------------|-------------------------------------|------------------|-----------------|-------------|------------------------------|-------------------------|---------------------|-------------|
| TINN S.R.L DIMOSTRATIVO |                                     |                  |                 |             | DOMENI DANIELA               |                         |                     |             |
| VIA PO ,94 - 64100 - TE | RAMO - (TE) - C.F.: 00114930670 - P | .l.: 00114930670 |                 |             |                              | PRIMO UFFICIO           |                     |             |
| MATRICOLA               | COGNOME                             |                  | NOME            |             |                              |                         |                     |             |
| 40                      | DOMENI                              |                  | DANIEL          | Α           |                              |                         |                     |             |
| CODICE FISCALE          |                                     | DATA NASCITA     | LUOGO DI NASC   | ΠΑ          |                              | CAPITOLO                |                     |             |
| DMNDNL58T5              | 58L103U                             | 18/12/1958       | TERAMO          |             |                              | 56.0 - RETR.PERSONALE S | SEGRET.GENERAL      | =           |
| IN EXIC ANZIANITA'      | DATA ASSUNZIONE                     | DATA CESSAZIONE  | CATEGORIA-PRO   | OG R. BOON. |                              | PROFILO PROFESSIONALE   | QUALIFICA OPERATIVA |             |
|                         | 15/09/1973                          |                  | Cateq-D2-acc.D1 |             | ISTRUTTORE TECNICO DIRETTIVO | ISTRUTTORE TECNICO      | DIRETTIVC           |             |
| STIP.LOR DO             | RETRIB.GIORN.                       | RETRIBORARIA     | GG.RETRIB.      | ORE LAV.    | GG.DETRAZ                    |                         |                     | % Part-Time |
| 2.415,17                | 92,89115                            | 15,48186         | 26,00           | 156,00      | 31,00                        |                         |                     |             |

### Domanda Detrazioni compilabile

(Pag. 4/5)

Nella Guida al Calcolo delle Detrazioni Fiscali (Menù Guide Operative) sono disponibili due link ipertestuali per accedere sia ad un modulo "pdf compilabile" (consigliato) che ad un modulo ".doc" per l'inoltro della richiesta di applicazione Detrazioni:

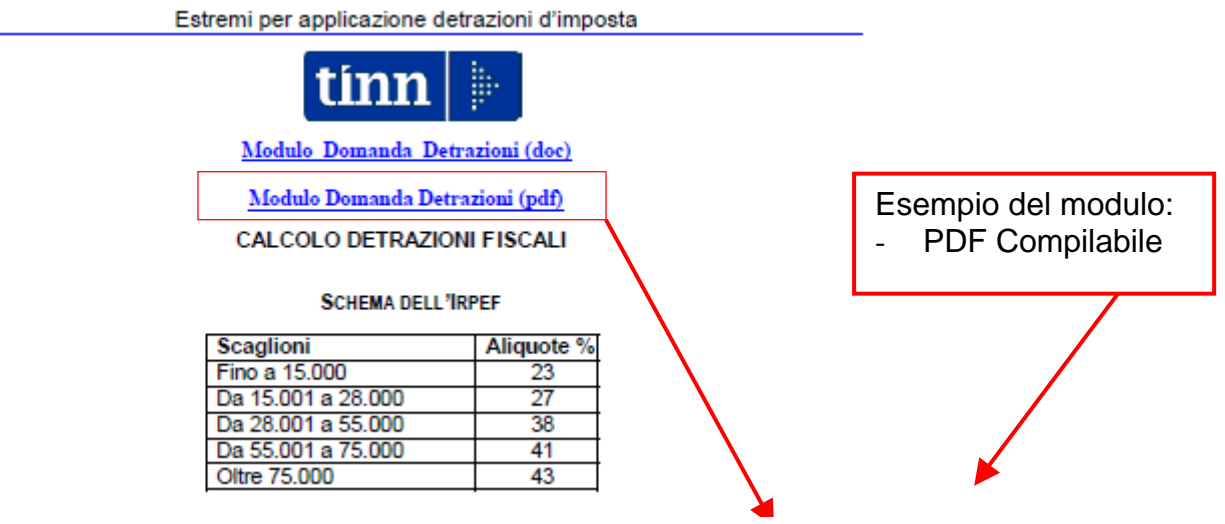

#### IMPOSTA SUL REDDITO DELLE PERSONE FISICHE

Dichiarazione ai fini delle detrazioni d'imposta e configurazione fiscale

| All'Ufficio:       |  |              |  |               |  |  |  |  |  |
|--------------------|--|--------------|--|---------------|--|--|--|--|--|
| Il sottoscritto    |  |              |  |               |  |  |  |  |  |
| Comune Nassita     |  | Drov Naccita |  |               |  |  |  |  |  |
|                    |  |              |  | PIOV.INdSCILd |  |  |  |  |  |
| Codice Fiscale     |  | Data Nascita |  | Stato Civile  |  |  |  |  |  |
| (Comune/Provincia) |  | Prov.Fiscale |  |               |  |  |  |  |  |
| In servizio presso |  |              |  |               |  |  |  |  |  |

Sotto la propria responsabilità, ai sensi dell'art. 46 e 47 del D.R.R. n. 445/2000, DICHIARA che i familiari di seguito indicati non possiedono nel \_\_\_\_\_ un reddito complessivo superiore a 2.840,61 Euro<sup>5</sup> e, quindi, DI AVER DIRITTO alle seguenti DETRAZIONI IRPEF annue: di del 2010 e pre li fatti di di ongo superiore a 2.440,61 Euro<sup>5</sup> e, quindi, DI AVER DIRITTO alle seguenti DETRAZIONI IRPEF annue:

| Familiari per i quali si richiede la detrazione di Imposta                                                                                                    |       |                                                      |                           |                      |                |        |                          |                        |                          |                                        |
|----------------------------------------------------------------------------------------------------|-------|------------------------------------------------------|---------------------------|----------------------|----------------|--------|--------------------------|------------------------|--------------------------|----------------------------------------|
| Cognome e Nome                                                                                                    | Sesso | Codice Fiscale                                       | Comune e data Nascita     |                      |                |        | N* Mase<br>Inizio carico | N° Mese<br>Fine carloo | % Carico<br>(0, 50, 100) | (SN) 100%<br>Detrazione<br>Affdam.Figi |
|                                                                                                    |       |                                                      |                           |                      |                |        |                          |                        |                          |                                        |
|                                                                                                    |       |                                                      |                           |                      |                |        |                          |                        |                          |                                        |
|                                                                                                    |       |                                                      |                           |                      |                |        |                          |                        |                          |                                        |
|                                                                                                    |       |                                                      |                           |                      |                |        |                          |                        |                          | _                                      |
|                                                                                                    |       |                                                      |                           |                      |                |        |                          |                        |                          |                                        |
|                                                                                                    |       |                                                      |                           |                      |                | _      |                          |                        |                          | _                                      |
|                                                                                                    |       |                                                      |                           |                      |                | _      |                          |                        |                          |                                        |
|                                                                                                    |       |                                                      |                           |                      |                |        |                          |                        |                          |                                        |
| (A) Condiz.Familiare: 1 = Coniuge, 2 = Figlio ma                                                                                                    | ggio  | re di 3 anni, 3 = Figlio minore di 3 anr             | ni, 4 = Figlio disal      | bile, 5 = Figlio     | al posto del   | coniug | e, 6 = A                 | ltro fam               | iliare a c               | arico                                  |
| Presenza di almeno 4 figli a carico (si / no) :                                                                                                    |       | % carico (50 o 100) :                                |                           |                      |                |        |                          |                        |                          |                                        |
| Condizioni per il c                                                                                                    | alo   | colo dell'imposta<br>(indicare i valori o le casello | a e l'app<br>solo se inte | olicazio<br>ressati) | one de         | elle   | de                       | traz                   | ioni                     |                                        |
| Applicazione di una Maggiore Aliquota o<br>(27%, 38%, 41%, o 43%)                                                                                                    | ltre  | al 23%<br>(%) Applicazi                              | one Maggiore              | Aliquota an          | che su Co      | nguag  | glio                     | (si                    | / no)                    |                                        |
| Reddito da aggiungere al Reddito dell'Er                                                                                                    | nte ( | per Calcolo Imposta e Addizior                       | iali:                     |                      | (E             | uro)   |                          |                        |                          |                                        |
|                                                                                                    |       | Tipo di Re                                           | eddito                    |                      |                |        |                          |                        |                          |                                        |
| Reddito da lavoro dipendente o assimilati                                                                                                    | (ar   | t.49, c.1 e c.2 lett.b) + art.50, c                  | .1, lett. a, b, c,        | , c-bis, d, h-b      | ois, e I del ' | TUIR.  | )                        | (si                    | / no)                    |                                        |
| Reddito da pensione (art. 49, c. 2, lettera a) del TUIR) (si / no)                                                                                                    |       |                                                      |                           |                      |                |        |                          |                        |                          |                                        |
| Altri redditi (art.50, c.1, lett. e, f, g, h, e i, artt. 53, 66, e 67, c.1, lettere i) e I) del TUIR) (si / no)                                                                               |       |                                                      |                           |                      |                |        |                          |                        |                          |                                        |
| Applicazione Detrazioni x Tipo Reddito, Familiari a Carico, Bonus art. 1 DL 66/2014 e Rateizzazione Addizionali                                                                               |       |                                                      |                           |                      |                |        |                          |                        |                          |                                        |
| Reddito Presunto Complessivo<br>x calcolo Detrazioni:       Quota reddito da aggiungere a<br>guello Ente x calcolo Detraz.(€)       Applicazione del reddito<br>anche su conguaglio (si / no) |       |                                                      |                           |                      |                |        |                          |                        |                          |                                        |
| Richiesta di NON applicazione delle Detra                                                                                                    | azio  | ni per Tipo Reddito                                  |                           |                      |                |        |                          | (si                    | / no)                    |                                        |

ecc... ecc...

### Azioni della Chiusura Annuale sulla Configurazione Fiscale (Pag. 5/5)

# ♥ ATTENZIONE !!

La funzione di Chiusura Annuale agisce specificatamente anche su dati/indicatori della Configurazione Fiscale per il nuovo anno !!. **Prendere visione ed eventualmente riconfermare o specificare nuovi dati, valori ed indicatori.** 

| Anagrafica dipendenti - Configurazione fiscale 🛛 🔀                                                                                                    |
|----------------------------------------------------------------------------------------------------|
| Cod. ente 1 ENTE DI PROVA                                                                                                    |
| Cod. dipendente 40 DOMENI DANIELA                                                                                                    |
| CONFIGURAZIONE IRPEF                                                                                                    |
| Cod.IRPEF <> 1001 0 Eventi Eccezionali (CU) Casi particolari (CU) Regime agevolato LSU                                                                             |
| % IRPEF da applicare 0,0000 Applicare magg. aliquota anche su conguaglio? 🗍 Applicazione maggiore aliquota?                                                        |
| Redd.da aggiungere al 1) o dell'Ente per calcolo imposta e addizionali 20,00 3                                                                                     |
| Detraz.x tipo reddito? 🔽 Detraz.su redd.presunto 🔽 Redd.presunto su corduaglio? 🗖 Imp.minimo detraz.x periodo lavoro? 🔽                                            |
| Redd.presunto com <mark>, 5</mark> Jetraz € 30.000,00 6 Quota redd. da aggiungere a <b>(uai)</b> dell'Ente x detraz € 0,00                                         |
| No sostegno x contribuenti a basso 🍪 contributari Sospensione versamenti Tributari 🔽 Tratt. tributi sospitamite Ente 🗖                                             |
| Applicazione art. 1 decreto legge 66/2014                                                                                                    |
| Fascia di appartenenza per il calcolo delle del 91 oni per tipo di reddito     Dipend/assimilati  Pensionati  Professionisti  Altro     Forzare calcolo conguaglio |
| Conguaglio Tipologia pagamento conguaglio dopo dicembre                                                                                                    |
| C Ire Mens + Cong 💿 Solo Cong. C No conguaglio C in una unica soluzione 💿 con stipendi successivi                                                                  |
| Rateizzazione addizionali irpef + ind. appl.addizz Appartenenza a fascia privilegiata per calcolo add.regionale                                                    |
| Non applicare add.reg. Calc.addiz.anche senza cong. 🔽 Rate Addiz.com 11 % Add.Reg.                                                                                 |
| Non applicare add.com. Rate Addiz.Reg. 11 Rate Acc.addiz com 9 % Add.Com.                                                                                          |
| CONFIGURAZIONE TRATTAMENTI TFR - TFS-CONFIGURAZIONE IRAP                                                                                                    |
| TFS/TFR Ente       % TFS/TFR       Data Inizio       15/09/1973       % di assoggettamento all'IRAP       80                                                       |
| 🗶 Annulla 🛛 🗸 🛛 K                                                                                                    |

| N° | Descrizione Campo                                                         | Azione                                         | Possibili Scelte su<br>Chiusura Annuale |
|----|---------------------------------------------------------------------------|------------------------------------------------|-----------------------------------------|
| 1  | % IRPEF da applicare                                                      | Nessuna                                        |                                         |
| 2  | Applicare magg. Aliquota anche su conguaglio                              | Nessuna                                        | // //                                   |
| 3  | Applicazione maggiore aliquota ?                                          | Nessuna                                        | // //                                   |
| 4  | Redd.da aggiungere al reddito dell'Ente per calcolo imposta e addizionali | Azzerato                                       | Nessuna                                 |
| 5  | Detraz.x tipo reddito ?                                                   | Nessuna                                        | // //                                   |
| 6  | Detraz.su redd.presunto                                                   | Disattivato                                    | Nessuna                                 |
| 7  | Redd.presunto su conguaglio                                               | Disattivato                                    | Nessuna                                 |
| 8  | Redd.presunto compl. x detraz.                                            | Azzerato                                       | Nessuna                                 |
| 9  | Quota redd.da aggiungere a quello dell'Ente x Detraz.                     | Azzerato                                       | Nessuna                                 |
| 10 | Applicazione art.1 decreto legge 66/2014                                  | Riattivato<br>Tranne che per<br>Amministratori | Lasciare inalterato                     |
| 11 | Redd.da aggiungere al reddito dell'Ente per L.66/2014                     | Azzerato                                       | Nessuna                                 |

Г

### Situazione Addizionali Rateizzate

Questa funzione è presente nel menù:

- Elaborazioni Annuali
  - o Addizionali Irpef

Con la dicitura :

#### Situazione Addiz. Rateizzate

| 🚟 Stampa dipendenti con addizionali rateizzate non interamente pagate         |                  |                 |
|-------------------------------------------------------------------------------|------------------|-----------------|
|                                                                               | 🖺 <u>S</u> tampa | <u><u> </u></u> |
| Ente COMUNE DI PROVA                                                          |                  |                 |
| Scelta limiti di selezione<br>Anno 2019<br>Codice dipendente da 1 🔹 a 19393 🗲 |                  |                 |
|                                                                               | 🔽 Antepr         | ima di stampa   |

Questa funzione evidenzia tutti quei dipendenti con Addizionali non interamente versate

In questo modo sarà possibile, nel cedolino di Dicembre, agire di conseguenza per il versamento a saldo delle addizionali dovute o comunque, in caso di incapienza, eseguire le comunicazioni del caso agli interessati.

Una funzione egualmente utile è anche la:

| tinn | 🚥 Stampa addizionali irpef rateizzate (saldo AP + acconto AC) |                  |               |  |  |  |  |  |  |  |
|------|---------------------------------------------------------------|------------------|---------------|--|--|--|--|--|--|--|
|      |                                                               | 🖺 <u>S</u> tampa | <u>E</u> sci  |  |  |  |  |  |  |  |
|      | Ente ENTE DI PROVA                                            |                  |               |  |  |  |  |  |  |  |
|      | Scelta limiti di selezione                                    |                  |               |  |  |  |  |  |  |  |
|      | Anno 2019                                                     |                  |               |  |  |  |  |  |  |  |
|      | Da codice dipendente 0 a 9999999 voo                          |                  |               |  |  |  |  |  |  |  |
|      |                                                               |                  |               |  |  |  |  |  |  |  |
|      | Evidenzia le situazioni non chiuse                            |                  |               |  |  |  |  |  |  |  |
|      | Stampa solo le situazioni non chiuse 🔽                        |                  |               |  |  |  |  |  |  |  |
|      |                                                               |                  |               |  |  |  |  |  |  |  |
|      |                                                               | 🔽 Antepi         | ima di stampa |  |  |  |  |  |  |  |

Stampa ACCONTO AC + SALDO AP

Questa funzione evidenza la situazione di tutte le addizionali.

Attivando l'indicatore "Evidenzia le situazioni non chiuse", saranno segnalate in giallo quelle addizionali non interamente pagate e quindi di valore inferiore rispetto a quanto dovuto. Per una ulteriore sintesi si può attivare anche l'indicatore "Stampa solo le situazioni non chiuse".

### **Risultanze 730: Stampa Situazioni non chiuse**

Questa funzione è presente nel menù:

- Elaborazioni Annuali
  - o Gestione Risultanze 730

Con la dicitura :

#### > Stampa Situazioni non chiuse

| 🚟 Stampa situazioni da 730 non chiuse    |                  |                |
|------------------------------------------|------------------|----------------|
|                                          | 🖺 <u>S</u> tampa | <u>I</u> Esci  |
| Ente COMUNE DI PROVA                     |                  |                |
| Scelta limiti di selezione               |                  |                |
| Anno 2019                                |                  |                |
| Codice dipendente da 0 rorb a 99999 rorb |                  |                |
|                                          |                  |                |
|                                          |                  |                |
|                                          |                  |                |
|                                          |                  |                |
|                                          |                  |                |
|                                          | 🔽 Antep          | rima di stampa |

Questa funzione evidenzia tutti quei dipendenti con situazioni 730 non "chiuse".

In questo modo sarà possibile, nel cedolino di Dicembre, agire di conseguenza per il versamento di quanto dovuto o comunque, in caso di incapienza, eseguire le comunicazioni del caso agli interessati.

## **Nota Bene -** Questa funzione può essere eseguita in due momenti:

- ✓ dopo l'archiviazione del mese di Novembre: in modo da evidenziare quei dipendenti che presentano delle "incapienze" che presumibilmente potrebbero essere sanate nel successivo mese di Dicembre
- ✓ dopo l'archiviazione del mese di Dicembre: in modo da evidenziare quei dipendenti che presentano ancora delle incapienze e di cui si renderà necessaria eseguire apposita comunicazione.

### Conguagli Previdenziali

Verificare eventuali conguagli previdenziali per i dipendenti Comandati.

#### **Controlli Generici**

XIII l'elaborazione della deve inclusa nella Se essere dicembre, verificare che nella "Tabella mensilità di di Configurazione sia presente l'indicazione 12.0 e nella "Tabella Mensilità Stipendiali", periodo 12.0 Dicembre, sia stato attivato l'indicatore "Calc.Ratei XIII".

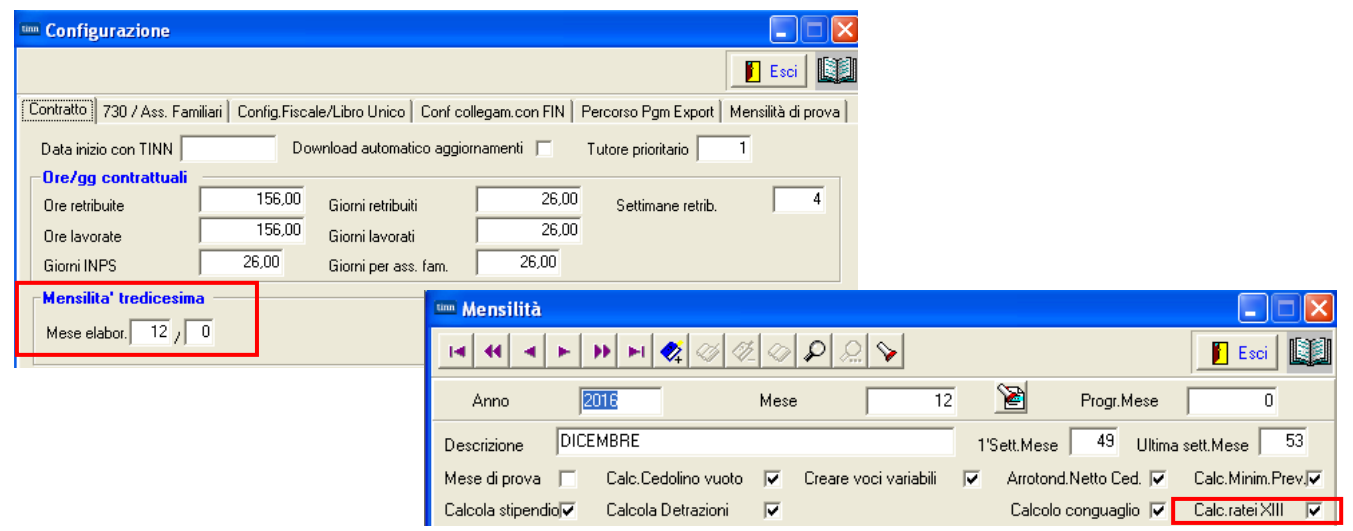

Per la mensilità di Dicembre con conguaglio si consiglia di:

- ✓ Controllare visivamente ogni cedolino
- A campione su alcuni cedolini rieseguire i calcoli relativi al conguaglio
- ✓ <u>Prestare attenzione</u> anche al numero di ratei XIII
- ✓ <u>Prestare attenzione</u> alle specifiche voci di XIII da generare
- ✓ Tutte le mensilità devono essere archiviate !!

Nota Bene\_1: Nel caso di erogazione della XIII con la mensilità separata è obbligatoriamente previsto che debba essere utilizzata la mensilità 12.5.

Si raccomanda di eseguire l'Archiviazione della mensilità 12.5 di XIII prima di elaborare la mensilità 12.0 di Dicembre + conguagli !!.

### **Controlli Generici**

Nota Bene\_2: nel calcolo della XIII entrano in gioco anche le disposizioni come da paragrafo 1.2 della Circolare INPS n° 40 del 23-02-2016 con lo sviluppo:

- della voce:2999 XIII PER MATERNITA' FIGURATIVA
- del record V1 di Tipo 7 Motivo utilizzo 8, ecc..

# 1.2 Modalità di comunicazione della contribuzione figurativa corrispondente alla tredicesima retribuzione persa in tutto o in parte per eventi di cui alla circolare n.81/2015 e ai congedi parentali fruiti su base oraria.

In occasione della erogazione della tredicesima mensilità, nei casi in cui tale retribuzione sia ridotta, in tutto o in parte, per gli eventi di cui alla circolare n.81/2015 compresi i congedi parentali fruiti ad ore si dovrà elaborare un quadro V1, causale 7, codice motivo utilizzo 8 "Eventi con accredito figurativo", valorizzando gli elementi <GiornoInizio> <GiornoFine> in riferimento al mese di dicembre o all'ultimo mese di riferimento del rapporto di lavoro indicando il tipo servizio 74 "Retribuzione figurativa tredicesima" e l'elemento <PercRetribuzione> con il valore corrispondente al numero di mesi di riferimento della tredicesima mensilità espressa in millesimi (un mese = 1000). L'elemento <RetribVirtualeFiniPens> della gestione pensionistica deve essere valorizzato con il valore della tredicesima mensilità non erogata in tutto o in parte per gli eventi di congedo sopra indicati.

| 12    | 2    | 0 DICEMBRE                          | 2019      |                                                                                    |                                             | Part-time                 | GG lav.         | GG detr.       | Ore lav . |
|-------|------|-------------------------------------|-----------|------------------------------------------------------------------------------------|---------------------------------------------|---------------------------|-----------------|----------------|-----------|
| 50    | 863  |                                     |           | 25 Ca                                                                              | teg-B5-acc.B3                               |                           | 26 31           |                | 156       |
| Voce  | Anno | Descrizione                         | Ore/Giorr | i Dato Base                                                                        | Trattenuta                                  | Competenza N              | ote             |                | М         |
| 2     | 0    | RETRIBUZIONE TABELLARE              | 2         | 6 0                                                                                | 0,00                                        | 1.519,16                  |                 |                |           |
| 9     | 0    | INDENNITA' VACANZA CONTRATTUALE     | 2         | 6 0                                                                                | 0,00                                        | 11,76                     |                 |                |           |
| 12    | 0    | INCREMENTO X POSIZ. ECONOMICA FONDO | 2         | 6 0                                                                                | 0,00                                        | 48,24                     |                 |                |           |
| 91    | 0    | INDENNITA' DI COMPARTO              | 2         | 6 0                                                                                | 0,00                                        | 3,73                      |                 |                |           |
| 92    | 0    | INDENNITA' DI COMPARTO FONDO        | 2         | 6 0                                                                                | 0,00                                        | 35,58                     |                 |                |           |
| 2001  | 0    | XIII^ MENSILITA'                    | 362,      | 2 0                                                                                | 0,00                                        | 1.519,18                  |                 |                |           |
| 2012  | 0    | XIII PEO FONDO                      | 362,      | 2 0                                                                                | 0,00                                        | 47,87                     |                 |                |           |
| 2999  | 0    | XIII PER MATERNITA' FIGURATIVA      | 9,        | 1 0                                                                                | 0.00                                        | 39,37 Vo                  | oce figurativ   | а              |           |
| 9301  | 0    | Recupero Contributo INADEL 2,5%     | I         | 0 C                                                                                | 0,00                                        | -62,92                    |                 |                |           |
| 90001 | 0    | ASSEGNI FAMILIARI                   | I         | 0 C                                                                                | 0,00                                        | 35,96                     |                 |                |           |
| 90196 | 0    | CREDITO art1 DL 66/2014             | -         | <u>1 23 647 67</u>                                                                 | <br>                                        |                           |                 |                |           |
| 91011 | 0    | TRATTENUTA QUOTA MAPREL             |           | Lista posizioni PA                                                                 |                                             |                           |                 |                |           |
| 92002 | 0    | M.A.P.R.E.L                         |           | <u>Finestra Opzioni Dati Guid</u>                                                  | a                                           |                           |                 |                |           |
| 93001 | 0    | TRATTEN. SINDACALE                  |           | 🗋 🐉 🖬 🛛 🛪 🤟 🔍                                                                      | \$ \$                                       |                           |                 |                |           |
| 1     | 2017 | IRAP - 0%                           | 3.186,0   | Dati V1 - 2017-12                                                                  |                                             |                           |                 |                |           |
| 2     | 2017 | FONDO CREDITO - 0,35%               | 3.224,    | V1 - Periodo precedente                                                            |                                             |                           |                 |                |           |
| 3     | 2017 | CPDEL- 8,85%                        | 3,185,    | Causale variaz. 🔼 💌 Motivo util                                                    | izzo <sup>8</sup> 💌 Aliquota <sup>2</sup> 💌 | G. inizio 01/12/2017 🔟 G. | fine 31/12/2017 | Cod. ces       | sazione 🔳 |
| 22    | 2017 | TFR-0%                              | 2.516,    | Num. mens. Retrib. te                                                              | eorica TFR                                  | Retrib. valutabile TFR    | Data            | fine beneficio | // 15     |
| 26    | 2017 | ENPDEP - 0,027%                     | 3.224     | Ente versante Descrizione motiv                                                    | o utilizzo Gestioni Inquad                  | Iramento                  |                 |                |           |
|       |      |                                     |           | V1 - Inquadramento                                                                 |                                             |                           |                 |                |           |
|       |      |                                     |           | Tipo impiego 1 Tipo servizio 74 Perc. retribuzione Contratto RALN Qualifica 037492 |                                             |                           |                 |                |           |
|       |      |                                     |           | Regime fine serv.                                                                  | Perc. aspettativa L300/7                    | 0                         |                 |                |           |
|       |      |                                     |           | V1 - Part-time                                                                     | _                                           |                           |                 |                |           |
|       |      |                                     |           | Tipo part-time 🗾 Perc. part-t                                                      | ime                                         |                           |                 |                |           |
|       |      |                                     |           | V1 - Orario settimanale pers.                                                      | scolastico                                  |                           |                 |                |           |
|       |      |                                     |           | Orario settimanale ridotto                                                         | Orario settimanale complet                  | o                         |                 |                |           |
|       |      |                                     |           | V1 - Servizio presso altra am                                                      | ministrazione                               |                           | V1 - Dipendente | e altra ammini | strazione |
|       |      |                                     |           | Tipologia servizio                                                                 | Amministrazione<br>Progressivo CF Azienda   | Prog. azienda             |                 | Tipologia se   | rvizio    |
|       |      |                                     |           |                                                                                    |                                             |                           | CF Azienda      | _              |           |
|       |      |                                     |           |                                                                                    |                                             | Þ                         |                 | Prog. azienda  |           |

Si rammenta che l'imponibile delle gestione credito e della gestione Enpdep deve tenere conto anche della retribuzione figurativa accreditata nel conto individuale dell'assicurato e corrisponde pertanto al valore indicato nell'elemento <RetribVirtualeFiniPens>.

#### Credito detrazione per famiglie numerose

#### o Azioni Richieste

- ✓ Se l'indicatore (come di seguito descritto) non fosse stato attivato già da inizio anno e si volesse concludere l'anno con la stessa configurazione si potrà agire come descritto nel paragrafo successivo (pagina 2/2).
- ✓ Altrimenti, ignorare sia la successiva parte della pagina 1 che la pagina 2
- ✓ Ulteriori informazioni sono disponibili da pagina 14 a pagina 17 della Guida alla Rel. 5076.

Questa funzione è presente nel menù:

• Tabelle generali

Con la dicitura:

#### > Tabella di configurazione generale

| um Configurazione                                    |                                           |                                                   |                     |
|------------------------------------------------------|-------------------------------------------|---------------------------------------------------|---------------------|
| _                                                    |                                           |                                                   | Esci                |
| Contratto 730 / Ass. Familiari                       | onfig.Fiscale/Libro Unico                 | illegam.con FIN   Percorso Pgm Export             | Mensilità di prova  |
| -Variabili per calcolo impost                        | a TFR                                     |                                                   |                     |
| Franchigia TFR 30                                    | 9,87                                      | Riduzione 0,50% INPS                              | 0                   |
| Dati relativi al conguaglio                          | 19.00 / 1291.14                           | <sup>2</sup> interessi per conqueglio dilezioneto | 0.5                 |
| % Ueuaz.onen/mass.assicuraz<br>% Imef fissa          |                                           | Franchigia x spese sanitarie                      | 129.11              |
| -Percentuali di compartecip                          | azione alle addizionali —                 |                                                   | 120,11              |
| addizionale regionale 1,23                           | addizionale comunale                      | 0 addizionale provinciale                         | 0                   |
| Detrazioni per famiglie num     Gestione credito ric | erose<br>conosciuto per famiglie numerose |                                                   |                     |
| Descrizione per Libro Unico                          | 0                                         |                                                   |                     |
| Descrizione<br>(Parte 1)                             |                                           |                                                   |                     |
| Descrizione<br>(Parte 2)                             |                                           |                                                   |                     |
|                                                      |                                           |                                                   |                     |
| <u>E</u> dita F5                                     | Cancella F6 Aggiorna F9                   |                                                   | A <u>n</u> nulla F7 |

(1 di 2

#### Credito detrazione per famiglie numerose

(2 di 2

Questa funzione è presente nel menù:

Elaborazioni Mensili

Con la dicitura:

#### Inserimento comunicazioni del mese

- o Implementazioni:
  - Conferma modalità di eventuale erogazione diretta della quota di "Credito per famiglie Numerose" che non ha trovato capienza nelle operazioni di conguaglio per effetto dell'applicazione delle "altre detrazioni".
- o Azioni Richieste

60

✓ Utilizzare la voce di cedolino 90195 BONUS PER FAMIGLIE nel caso si voglia riconoscere il bonus in fase di conguaglio.

|      | 🚥 Comunicazioni del mese      |                                        |                              |                                  |                       |  |  |
|------|-------------------------------|----------------------------------------|------------------------------|----------------------------------|-----------------------|--|--|
|      |                               | • F 🛠 Ø Ø Ø P S                        | 2 💊                          | 📔 Esci                           |                       |  |  |
|      | 1                             | Mese                                   | 2019 12 0 DICEN              |                                  |                       |  |  |
|      | Dipendente 155                | FRAC                                   | Data Assunz.                 | Categ-B1-acc.B1                  | 8                     |  |  |
|      |                               | PARIDE                                 | Data Licenz.                 | Prog.Cedol.                      |                       |  |  |
|      | Ore retrib. Ore lav. gg de    | etraz. gg retrib. gg Inpdap gg Inps Se | t.Inps Ass.fam. gg Tfr gg Tf | s rat.XIII gg Rat.XIII Forzato % | IRPEF                 |  |  |
|      | 156,00 156,00 31              | 1,00 26,00 30,00 26,00                 | 4 26,00 0,00 30,00           | 0 31,00000                       | 0,00                  |  |  |
|      | Tipo Voce Pr. a               | nno Descrizione                        | hh/gg                        | Dato base Importo                | <u> </u>              |  |  |
|      | 0 2 1                         | 0 RETRIBUZIONE TABELLARE               | 26                           | 1.437,06                         |                       |  |  |
|      | 0 9 1                         | 0 INDENNITA' VACANZA CONTR             | ATTUALE 26                   | 10,78                            |                       |  |  |
|      | 0 21 1                        | 0 RIA                                  | 26                           | 35,25                            |                       |  |  |
|      | 0 31 1                        | 0 INDEN. art.4,c.3 CCNL 16/07/9        | 16 26                        | 5,38                             | -                     |  |  |
|      | 0 91 1                        | 0 INDENNITA' DI COMPARTO               | 26                           | 3,73                             |                       |  |  |
|      | 0 92 1                        | 0 INDENNITA' DI COMPARTO FO            | JNDO 26                      | 35,58                            |                       |  |  |
|      | 0 171 1                       | 0 AP PERSONAM art.9 CCNL09/            | 05/06 26                     | 24,58                            |                       |  |  |
|      | 0 2001 1                      | 0 XIII^ MENSILITA'                     | 365                          | 1.507,67                         |                       |  |  |
|      | 0 90001 0                     | 0 ASSEGNI FAMILIARI                    | 0                            | 98,75                            |                       |  |  |
|      |                               | 0 BONUS PER FAMIGLIE                   | 0                            | 1.200,00                         |                       |  |  |
|      |                               | Comunicazioni del mese - Ir            | nserimento                   |                                  |                       |  |  |
|      | Totale competenze             | Voce 90195 ?                           | Anno pi                      | rev. 0 Mese C                    |                       |  |  |
|      | <u>N</u> uovo F8 <u>E</u> dit | Descrizione BUNUS PER FAMIG            | LIE                          | Aliq.Cor                         | npetenza              |  |  |
|      |                               | ore/gg 0,00 Da                         | to base0,00000               | 0,00000 Importo 0                |                       |  |  |
|      |                               | Nota da stampare su cedolino           |                              | Anno Responsab. Det              | ermina Progr.         |  |  |
|      |                               |                                        |                              | 2                                |                       |  |  |
|      |                               |                                        |                              | 🗶 Annulla                        | <b>√</b> <u>о</u> к   |  |  |
| )14  | IMPONIBILE IRPEF              | 2.718,                                 | 08 0                         | 0,00                             | 0,00                  |  |  |
| )14  | IMPONIBILE ANNUALE IRPER      | - 19.825.                              | <u>64</u> 0                  | 0.00                             | 0.00                  |  |  |
| 14   | TRATTENUTA FISCALE ANN        | IUALE 4.752                            | 92 n                         | 0.00                             | 0,00                  |  |  |
| 14   | DETRAZIONI ANNUALI PER 1      | TIPO DI 1.346                          | 65 n                         | 0,00                             | 0,00                  |  |  |
| 14   | DETRAZIONI ANNUALI PER F      | FAMILLARI A 5.838                      | 24 0                         | 0,00                             | 0,00                  |  |  |
|      | TRATT FISC NETTA PAGATA       | 440                                    | 26 0                         | 0,00                             | 0,00                  |  |  |
| 11/1 | TRATICIDUMETRI ADATA          | · 110,                                 | 00 0                         | 0,00                             | 0,00                  |  |  |
| 014  | IDDEE MEDE / CONOLINOUS       | · ·                                    | 00                           |                                  | ALC: 11 1 1 1 1 1 1 1 |  |  |
| )14  | IRPEF MESE + CONGUAGUO        | 0,<br>                                 | 00 0                         | 0,00                             | 110,86                |  |  |

**Nota Bene:** L'utilizzo di questa voce richiede ovviamente un corretto rilancio in contabilità finanziaria e allo scopo è utilizzabile come riferimento la Voce 90201 Credito Irpef 730.

# Gestione XIII – separata da 12.0

Nel caso che la XIII mensilità venga erogata con mensilità separata rispetto alla mensilità 12.0 di Dicembre, utilizzare OBBLIGATORIAMENTE, la mensilità 12.5 e seguire le indicazioni di seguito descritte !!.

### Tabella Descrizione Mensilità - Pag. 1/2

Inserire con la funzione Descrizione Mensilità la Mensilità: 12.5:

| 🏧 Mensilità                                                                                          |
|----------------------------------------------------------------------------------------------------|
|                                                                                                    |
| Anno 2019 Mese 12 🗃 Progr.Mese 5                                                                     |
| Descrizione XIII Mensilità 1'Sett.Mese Ultima sett.Mese                                              |
| Mese di prova 🧮 Calc.Cedolino vuoto 🔲 Creare voci variabili 🔲 Arrotond.Netto Ced. 🔲 Calc.Minim.Prev. |
| Calcola stipendio 🗌 Calcola Detrazioni 📄 🦳 Calc.ratei XIII 🔽                                         |
| NOTE DA STAMPARE SU CEDOUNO                                                                          |
|                                                                                                    |
|                                                                                                    |
|                                                                                                    |
|                                                                                                    |
|                                                                                                    |
| MEMO Cod.Dipendenti da proporre su calcolo cedolini                                                  |
| Inf. 0 Sup. 60000                                                                                    |
|                                                                                                    |
| Nuovo F8         Edita F5         Cancella F6         Aggiorna F9         Annulla F7                 |

| Campo           | Gestione XIII                          |
|-----------------|----------------------------------------|
| Calc.ratei XIII | Attivare l'indicatore: Calc.ratei XIII |

### Tabella Descrizione Mensilità - Pag. 2/2

Manutenere con la funzione Descrizione Mensilità la Mensilità: 12.0:

| 🏧 Mensilità                                  |                                                 |                       |
|----------------------------------------------|-------------------------------------------------|-----------------------|
| I                                            |                                                 | 📔 Esci                |
| Anno 2019                                    | Mese 12 📔 Progr.Mese                            | 0                     |
| Descrizione DICEMBRE                         | 1'Sett.Mese 49 Ultima                           | sett.Mese 53          |
| Mese di prova 🦵 🛛 Calc.Cedolino vuoto        | 🔽 Creare voci variabili 🔽 Arrotond.Netto Ced. 🔽 | Calc.Minim.Prev.      |
| Calcola stipendio 🗸 Calcola Detrazioni       | Calcolo conguaglio 🔽                            | Calc.ratei XIII 🔲     |
| NOTE DA STAMPARE SU CEDOLINO                 | Inibire calcolo conguagflio 🥅 Percentuale Irp   | ef 0                  |
|                                              |                                                 |                       |
|                                              |                                                 |                       |
|                                              |                                                 |                       |
|                                              |                                                 |                       |
|                                              |                                                 |                       |
|                                              |                                                 |                       |
| мемо                                         | Cod.Dipendenti da proporre                      | e su calcolo cedolini |
|                                              | Inf. 0                                          | Sup. 70000            |
|                                              |                                                 |                       |
| Nuovo F8 <u>E</u> dita F5 <u>C</u> ancella I | F6 Aggiorna F9                                  | A <u>n</u> nulla F7   |

| Campo           | Gestione XIII                                                                                                    |  |  |  |  |  |  |
|-----------------|----------------------------------------------------------------------------------------------------|--|--|--|--|--|--|
| Calc.ratei XIII | DISATTIVARE <i>l'indicatore:</i> Calc.ratei XIII                                                                                                |  |  |  |  |  |  |
|                 | La disattivazione di questo indicatore ha come unico scopo quello d<br>evitare la proposizione dei Ratei/gg XIII nella mensilità 12.0.          |  |  |  |  |  |  |
|                 | 🖐 Attenzione !!:                                                                                                    |  |  |  |  |  |  |
|                 | Naturalmente questo indicatore deve essere disattivato solo se la XIII sarà erogata con la mensilità 12.5, separatamente dalla Mensilità 12.0 ! |  |  |  |  |  |  |

### Tabella Configurazione

Manutenere con la funzione di Configurazione l'indicazione di elaborazione della XIII. Mensilità.

| 🚥 Configurazione                                                                                                    |                |
|----------------------------------------------------------------------------------------------------|----------------|
|                                                                                                    | Esci 🛄         |
| Contratto 730 / Ass. Familiari   Mensilità di prova   Dati per collegamento con FIN   Configurazione Fiscale   Desc | cr.Libro Unico |
| Stampa Ragione Sociale Ente su Cedolino 🔽                                                                           |                |
| Ore retribuite 156,00 Giorni retribuiti 26,00 Settimane retrib.                                                     | 4              |
| Ore lavorate 156,00 Giorni lavorati 26,00                                                                           |                |
| Giorni INPS   26,00 Giorni per ass. fam.   26,00                                                                    |                |
| Mensilita' tredicesima<br>Mese elabor. 12 / 5                                                                       |                |
| Tipo TFS                                                                                                    |                |
| C Regione C Enti Locali                                                                                             |                |
| Tipo calcolo gg malattia         C Calcolo giorni in 26 esimi         C Calcolo giorni in 30 esimi                  |                |
| Ultimo giorno del mese per accettaz. determine                                                                      |                |
| Valore di cambio EURO                                                                                               |                |
| Massimale ore straordinario 180                                                                                     |                |
| Edita F5 Cancella F6 Aggiorna F9                                                                                    | Annulla F7     |

| Campo                                        | Gestione XIII                                                                                                    |
|----------------------------------------------|----------------------------------------------------------------------------------------------------|
| Mensilità<br>aggiuntive<br>Mese elabor. XIII | Attenzione !!:                                                                                                    |
|                                              | <ul> <li>Indicare: 12 / 5 se la XIII verrà erogata con una mensilità a parte (come nell'esempio sopra riportato).</li> <li>Indicare : 12 / 0 se la XIII verrà erogata con la mensilità di Dicembre 12.0.</li> </ul> |
|                                              |                                                                                                    |

### ESEMPIO di XIII su Mensilità a parte:

| -      | 🖾 Comunicazioni del mese                                                          |                  |       |                              |                                  |                        |                |          |                     |          |           |                          |                 |
|--------|-----------------------------------------------------------------------------------|------------------|-------|------------------------------|----------------------------------|------------------------|----------------|----------|---------------------|----------|-----------|--------------------------|-----------------|
|        | -                                                                                 | •                | F     | •                            | • 😻 🧭 🦑 🤇                        | ୢ୵୵ୣୡୄ                 | <b>&gt;</b>    |          |                     |          |           | 📔 Esc                    | i 📖             |
| Γ      | 1 COMUNE DI PROVA Mese 2019 12 5 XIII Mensilità                                   |                  |       |                              |                                  |                        |                |          |                     |          |           |                          |                 |
| D      | ipenden                                                                           | te               | 660   | RICC                         | ARDELLI                          |                        | Data           | Assun    | IZ.                 | 0        | ateg-D2-  | acc.D1                   | 8               |
|        |                                                                                   |                  |       | MAR                          | 0                                |                        | Data           | a Licenz | z.                  |          | Prog      | g.Cedol. 0               |                 |
| 0ı<br> | e retrib.<br>0,00                                                                 | Ore lavo<br>0,00 | or. G | <mark>G detra</mark><br>0,00 | z. GG retrib. GG Inp<br>0,00 0,0 | dap GG Inps<br>00 0,00 | Sett.Inps<br>0 | gg as:   | s.fam. GG<br>0,00 0 | Tfr Rate | ei XIII G | G Ratei XIII<br>31,00000 | % IRPEF<br>0,00 |
|        | Tipo                                                                              | Voce             | Pr.   | anno                         | Descrizione                      |                        |                |          | hh/gg               | Dato ba  | ase       | Importo                  | ^               |
| Þ      | 0                                                                                 | 2000             | 0     | 0                            | XIII^ MENSILITA' (F              | POS.ORGANI             | ZZATIVA        | )        | 0                   |          |           | 5                        | 576,92 📃        |
|        | 0                                                                                 | 2001             | 1     | 0                            | XIII^ MENSILITA' IN              | I GIORNI               |                |          | 365                 |          |           | 1.7                      | 44,87           |
|        | 1                                                                                 | 1                | 0     |                              | IRAP - 0%                        |                        |                |          | 0                   | 1        | 2.321,79  |                          | _               |
|        | 1                                                                                 | 2                | 0     |                              | FONDO CREDITO -                  | 0,35%                  |                |          | 0                   | 1        | 2.321,79  |                          | 8,13            |
|        | 1                                                                                 | 3                | 0     |                              | CPDEL - 8,85%                    |                        |                |          | 0                   |          | 2.321,79  | 2                        | 205,48          |
|        | 1                                                                                 | 4                | 0     |                              | Ecced.CPDEL 1% -                 | 0%                     |                |          | 0                   |          | 2.321,79  |                          | _               |
|        | 1                                                                                 | 21               | 0     |                              | INADEL - 2,5%                    |                        |                |          | 0                   |          | 1.395,90  |                          | 34,90           |
|        | 1                                                                                 | 46               | 0     |                              | INAIL - 0%                       |                        |                |          | 0                   |          | 964,90    |                          |                 |
|        | 1                                                                                 | 46               | 1     |                              | - 0%                             |                        |                |          | 0                   |          | 1.357,10  |                          |                 |
|        | 1                                                                                 | 50               | 1     |                              | IMPONIBILE IRPER                 |                        |                |          | 0                   |          | 2.073,28  |                          |                 |
|        | 1                                                                                 | 50               | 2     |                              | IRPEF LORDA                      |                        |                |          | 0                   |          | 509,79    |                          | ~               |
| <      |                                                                                   |                  |       |                              |                                  |                        |                |          |                     |          |           |                          | >               |
| 1      | Totale competenze € 2.321,79 Totale trattenute € 758,30 Netto a pagare € 1.563,49 |                  |       |                              |                                  |                        |                |          |                     |          |           |                          |                 |
|        | <u>N</u> uovo                                                                     | F8               | E     | dita F5                      | Cancella F6                      | <u>Agg</u> iorna F9    | <b>.</b>       | alcola   | 🖳 V                 | isual    | 🖺 Star    | npa A <u>n</u> r         | nulla F7        |

### ESEMPIO della Mensilità di Dicembre con XIII sviluppata a parte nella 12.5:

**Attenzione:**prima di elaborare la mensilità 12.0 di Dicembre accertarsi di aver eseguito l'Archiviazione della XIII – 12.5 **!!** 

| 🚟 Archiviazione Mens | ile                   |                  |      |
|----------------------|-----------------------|------------------|------|
| 1 COMUNE DI F        | PROVA                 |                  |      |
|                      | Limiti inferiori      | Limiti superiori |      |
| Codice Dipendente    |                       | 99999            |      |
| Mese in elaborazione | 12 5 🚔 XIII Mensilità | 2019             |      |
| Aggiornamento di:    |                       | <u>∕⊼</u> Avvio  | Esci |

| 🖾 Comunicazioni del mese                                                          |                                                                                  |        |     |       |              |              |           |             |             |             |              |               |         |          |
|-----------------------------------------------------------------------------------|----------------------------------------------------------------------------------|--------|-----|-------|--------------|--------------|-----------|-------------|-------------|-------------|--------------|---------------|---------|----------|
|                                                                                   | -                                                                                |        | ►   | •     | ग 😻 🖉        | 1            | ୍ଦ୍ରାର    | <b>&gt;</b> |             |             |              |               | 📔 Es    | oi 🔯     |
| Γ                                                                                 | COMUNE DI PROVA Mese 2019 12 0 DICEMBRE                                          |        |     |       |              |              |           |             |             |             |              |               |         |          |
| Dipendente 660 RICCARDELLI                                                        |                                                                                  |        |     |       |              | Data         | Assun:    | z.          |             | Categ-      | D2-acc.D1    | 8             |         |          |
| MARIO                                                                             |                                                                                  |        |     |       |              | Data Licenz. |           |             | _           | Prog.Cedol. |              |               |         |          |
| 0                                                                                 | Ore retrib. Ore lavor. GG detraz, GG retrib. GG Inpdap GG Inps Sε                |        |     |       |              |              | Sett.Inps | gg ass      | .fam.       | GG TI       | fr RateiXIII | GG Ratei XIII | % IRPEF |          |
| Г                                                                                 | 156,00                                                                           | 156,00 | Γ   | 31,00 | 26,00        | 30,00        | 26,00     | 5           | 26          | ,00         | 0,0          | 0 0           | 0,00000 | 0,00     |
| Г                                                                                 | Tipo                                                                             | Voce   | Pr. | anno  | Descrizion   | e            |           |             |             | hh/g        |              | ato base      | Importo | ^        |
| Þ                                                                                 | 0                                                                                | 2      | 0   | 0     | RETRIBUZI    | ONE TABE     | LLARE     |             |             |             | 0            |               | 1.      | 610,55 📃 |
|                                                                                   | 0                                                                                | 12     | 0   | 0     | INCREMENT    | TO x POSIZ   | ZIONE EC  | ONOMIC4     | <b>FONE</b> |             | 0            |               |         | 81,77    |
|                                                                                   | 0                                                                                | 21     | 0   | 0     | RIA          |              |           |             |             |             | 0            |               |         | 52,55    |
|                                                                                   | 0                                                                                | 72     | 0   | 0     | RETR.POSI2   | ZIONE Art.1  | 11 Cat.D- | NO INADE    | Ľ           |             | 0            |               |         | 576,92   |
|                                                                                   | 0                                                                                | 91     | 0   | 0     | INDENNITA    | ' DI COMPA   | \RTO      |             |             |             | 0            |               |         | 4,95     |
|                                                                                   | 0                                                                                | 92     | 0   | 0     | INDENNITA    | ' DI COMPA   | \RTO FO   | NDO         |             |             | 0            |               |         | 46,95    |
|                                                                                   | 1                                                                                | 1      | 0   |       | IRAP - 0%    |              |           |             |             |             | 0            | 2.373         | ,69     |          |
|                                                                                   | 1                                                                                | 2      | 0   |       | FONDO CRE    | EDITO - 0,3  | 5%        |             |             |             | 0            | 2.373         | ,69     | 8,31     |
| L                                                                                 | 1                                                                                | 3      | 0   |       | CPDEL - 8,8  | 5%           |           |             |             |             | 0            | 2.373         | ,69     | 210,07   |
| L                                                                                 | 1                                                                                | 4      | 0   |       | Ecced.CPDE   | EL 1% - 0%   |           |             |             |             | 0            | 2.373         | ,69     | _        |
| L                                                                                 | 1                                                                                | 21     | 0   |       | INADEL - 2,5 | 5%           |           |             |             |             | 0            | 1.395         | ,90     | 34,90 🗸  |
| <                                                                                 |                                                                                  |        |     |       |              |              |           |             |             |             |              |               |         | >        |
| Totale competenze € 2.373,69 Totale trattenute € 610,16 Netto a pagare € 1.764,00 |                                                                                  |        |     |       |              |              |           |             |             |             |              |               |         |          |
|                                                                                   | Nuovo F8 Edita F5 Cancella F6 Aggiorna F9 🖼 Calcola 🖳 Visual 🚔 Stampa Annulla F7 |        |     |       |              |              |           |             |             |             |              |               |         |          |